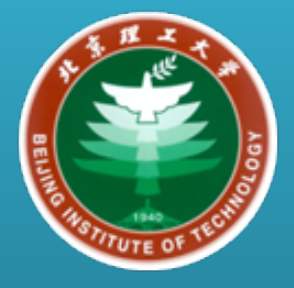

### Beijing Forest Studio 北京理工大学信息系统及安全对抗实验中心

# 如何优雅地阅读和复用代码

### 以SoftEther为例

王帅鹏 2019年12月29日

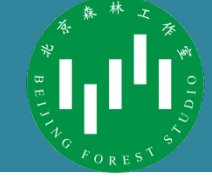

|                                                      |                  |              |                   | 1   |                               |               |            |                     |                   |                      | _       |                |
|------------------------------------------------------|------------------|--------------|-------------------|-----|-------------------------------|---------------|------------|---------------------|-------------------|----------------------|---------|----------------|
|                                                      |                  |              |                   |     | 📲 SoftEther VPN Client 管      | 理器            |            |                     |                   | -                    |         | ×              |
|                                                      |                  |              |                   |     | 连接(C) 编辑(E) 查看(V)             | 虚拟适配器(L)      | ) 智能卡(S)   | 工具(T) 帮助(H)         |                   |                      |         |                |
|                                                      | thor\            |              |                   |     | VPN 连接设置名称                    | 状态            | VPN Serve  | er 主机名(地址)          | 虚拟 HUB 名称         | 虚拟网络适配器名             |         |                |
|                                                      |                  |              |                   |     | 🗐 添加新的 VPN 连接                 |               |            |                     |                   |                      |         |                |
|                                                      | _                |              |                   |     | - 66双线路                       | 已连接           | 10.51.213. | 6/tcp (直接的 TCP/IP 道 | E VPN             | VPN                  |         |                |
| — 界面                                                 | 友好<br>ver 管理器    |              |                   |     | addi新的 VPN 连接                 | 高线            | edu4.ibite | r.org (直接的 TCP/IP 连 | 接) TEST           | VPN                  |         |                |
| I 管理 VPN Servei IIIIIIIIIIIIIIIIIIIIIIIIIIIIIIIIIIII | r "edu4.ib       | oiter.o      | rg″               |     |                               |               |            |                     |                   |                      |         |                |
| 虚拟 HUB 名 状态                                          | 类型               | 用户           | 组                 | 会话  |                               |               |            |                     |                   |                      |         |                |
| 🧊 TEST 在线                                            | 独立               | 2            | 0                 | 1   |                               |               |            |                     |                   |                      |         |                |
| i≩ VPN 在线                                            | 独立               | 110          | 1                 | 121 |                               |               |            |                     |                   |                      |         |                |
|                                                      |                  |              |                   |     |                               |               |            |                     |                   |                      |         |                |
|                                                      |                  |              |                   |     | 虚拟网络适配器名                      |               |            | 状态                  | MAC 地址            | 版本                   |         |                |
|                                                      |                  |              |                   |     | VPN Client Adapter - Vi       | PN .          |            | 已启用                 | 5E-F6-94-DD-A2-BE | 4.25.0.9658          |         |                |
|                                                      |                  |              |                   |     |                               |               |            |                     |                   |                      |         |                |
| <                                                    |                  |              |                   |     |                               |               |            |                     |                   |                      |         |                |
| -                                                    |                  |              |                   |     |                               |               |            |                     |                   |                      |         |                |
| 管理虚拟 HUB(A) 在线                                       | (0) 离线(F)        | 查看状态         | 5(S) 创建虚          | 挑 н |                               |               |            |                     |                   |                      |         |                |
|                                                      |                  | VPN Server # | 网络信自和设罢(          | พ่  |                               |               |            |                     |                   |                      |         |                |
| 世史田朝留(2)<br>些听哭到来(TCP/TP 淀口)(T)・                     |                  |              | 1997 H DE TE V    |     |                               |               |            |                     |                   |                      |         |                |
|                                                      |                  |              | 加密与网络(E)          | )   |                               |               |            |                     |                   |                      |         |                |
| 端口号 状态                                               | 创建(R)            |              |                   |     |                               |               |            |                     |                   |                      |         |                |
| 👝 TCP 443 监听中                                        | nnio() (m)       | 0            | 查看服务器状态           | (V) | SoftEther VPN Client 管理器      |               |            | ᢙ VPN 连接中:          | 1 账户 🛛 🔀 Sof      | ftEther VPN Client B | uild 96 | 59 <sub></sub> |
| ▲ TCP 992 监听中                                        | 前時(1)            |              |                   |     |                               |               |            | <u></u>             |                   |                      |         |                |
|                                                      | 开始(G)            | 🔀 🕺 🕅        | 于此 VPN Server     | 的信则 |                               | P/IP<br>= (n) |            |                     |                   |                      |         |                |
| 西TCP 5555 监听中                                        | ALXH (*)         |              |                   |     |                               | 75(1)         |            |                     |                   |                      |         |                |
|                                                      | 停止(P)            |              |                   |     | 编辑设                           | 置(D)          |            |                     |                   |                      |         |                |
| 本地网桥设置(B) 🥙                                          | 3 层交换机设置(3       | 3)           | IPsec / L2TP ਪ੍ਰੋ | 置   | OpenVPN<br>Starser<br>MS-SSTP | -SSTP 设置      |            |                     |                   |                      |         |                |
| 动态 DNS 设置 VPN<br>Azure                               | VPN Azure 设置     |              |                   |     | 刷新(H)                         | 关闭(X)         |            |                     |                   |                      |         |                |
| ヨ前 JUNS 土机名: Vpn48283381                             | to.sorteuler.net |              |                   |     |                               |               |            |                     |                   |                      |         |                |

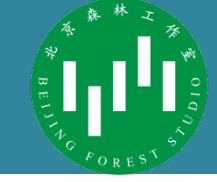

- 功能完备,可以在多个平台(Windows、Mac、Linux) 上运行

|                      | L2TP         | SSTP         | OpenVPN      | L2TPv3       | EtherIP      | SoftEther VPN |
|----------------------|--------------|--------------|--------------|--------------|--------------|---------------|
| Microsoft<br>RRAS    | $\checkmark$ | $\checkmark$ | -            | -            | -            | -             |
| Mac OS X<br>Server   | $\checkmark$ | -            | -            | -            | -            | -             |
| OpenVPN              | -            | -            | $\checkmark$ | -            | -            | -             |
| Cisco IOS            | $\checkmark$ | -            | -            | $\checkmark$ | -            | -             |
| NEC IX<br>Router OS  | -            | -            | -            | -            | $\checkmark$ | -             |
| IU SEIL<br>Router OS | $\checkmark$ | $\checkmark$ | -            | $\checkmark$ | -            | -             |
| SoftEther<br>VPN     | $\checkmark$ | $\checkmark$ | $\checkmark$ | $\checkmark$ | $\checkmark$ | $\checkmark$  |

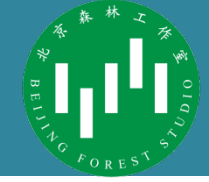

#### SoftEtherVPN

- 是实验室内网VPN的备选方案之一
- 但不支持证书认证,最后选择了不太好用的OpenVPN

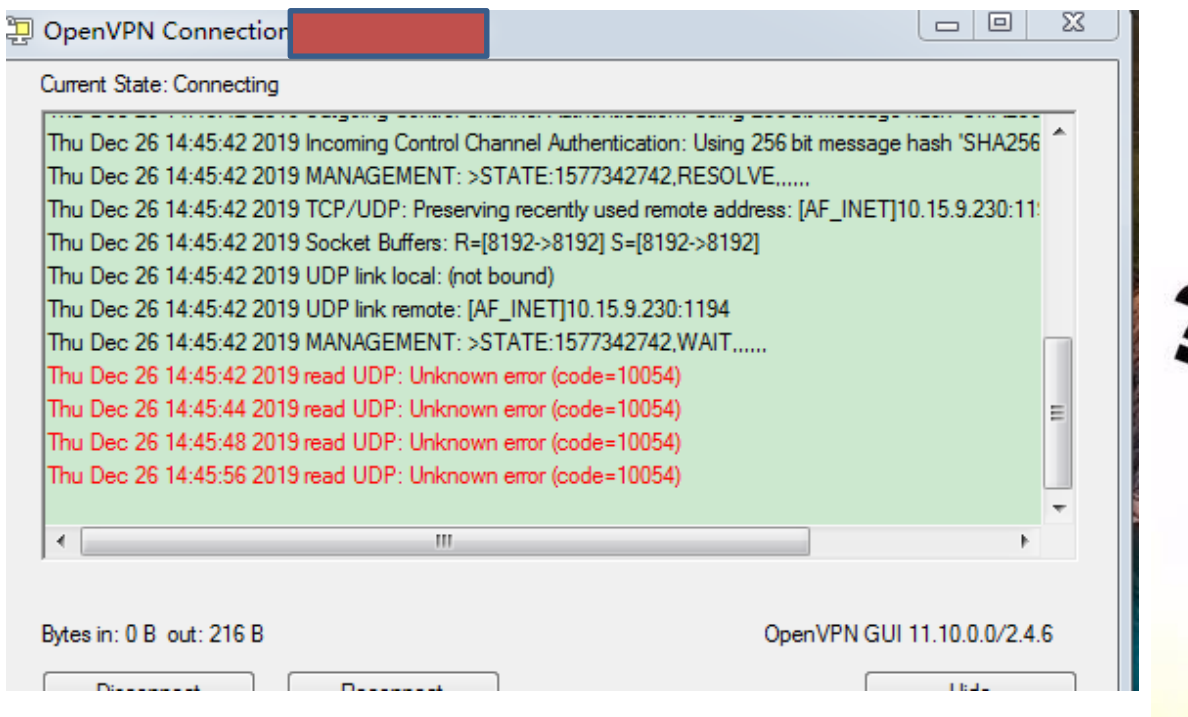

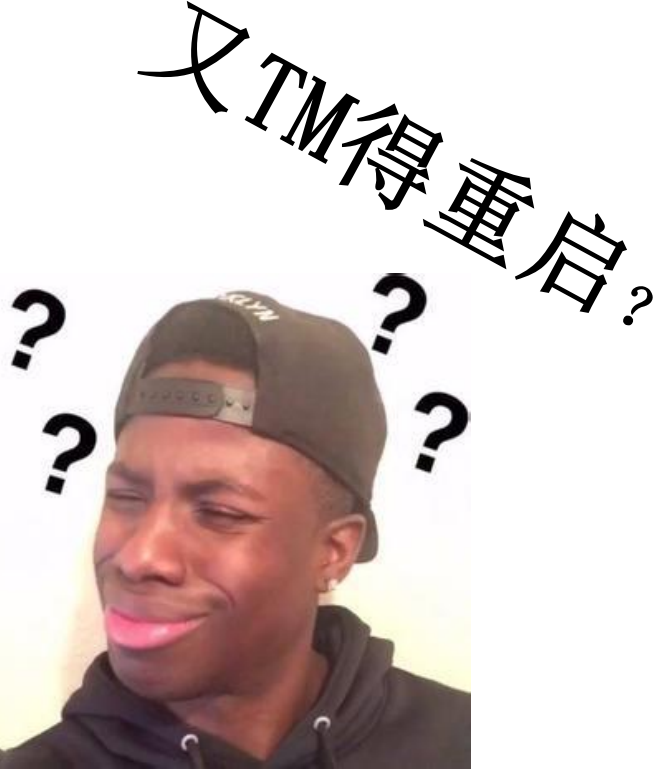

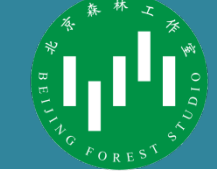

#### • 但它有别的用途

| 会话名                    | VLAN ID | 位置   | 用户名 | 客户端 IP 地址        | TCP 连接 | 传输字节          | (代 |
|------------------------|---------|------|-----|------------------|--------|---------------|----|
| 🚼 SID-BIT-[L2TP]-44845 | -       | 本地会话 | bit | 10.62.170.223    | 1/1    | 862, 017, 413 | 1, |
| SID-BIT-[L2TP]-44838   | -       | 本地会话 | bit | 10.50.124.104    | 1/1    | 678, 914, 582 | 1, |
| SID-BIT-[L2TP]-43793   | -       | 本地会话 | bit | 10, 15, 18, 72   | 1/1    | 621, 600, 153 | 3, |
| SID-BIT-44879          | -       | 本地会话 | bit | 10.51.105.178    | 2/2    | 606, 015, 102 | 76 |
| SID-BIT-[L2TP]-44742   | -       | 本地会话 | bit | 10.15.9.10       | 1 / 1  | 433, 876, 851 | 1, |
| SID-BIT-44710          | -       | 本地会话 | bit | 10.15.8.2        | 2/2    | 388, 133, 561 | 1, |
| SID-BIT-[L2TP]-44732   | -       | 本地会话 | bit | 10.15.6.162      | 1 / 1  | 223, 476, 708 | 84 |
| SID-BIT-[L2TP]-44574   | -       | 本地会话 | bit | 10. 15. 7. 188   | 1 / 1  | 217, 640, 723 | 1, |
| SID-BIT-[L2TP]-44786   | -       | 本地会话 | bit | 10.15.6.49       | 1 / 1  | 210, 254, 622 | 70 |
| SID-BIT-[L2TP]-44946   | -       | 本地会话 | bit | 10.15.6.31       | 1 / 1  | 180, 612, 071 | 24 |
| SID-BIT-[L2TP]-44833   | -       | 本地会话 | bit | 10. 15. 8. 123   | 1 / 1  | 141, 535, 097 | 49 |
| SID-BIT-[L2TP]-44762   | -       | 本地会话 | bit | 10, 15, 6, 22    | 1 / 1  | 106, 048, 578 | 56 |
| 🚼 SID-BIT-[L2TP]-44942 | -       | 本地会话 | bit | 10, 15, 8, 11    | 1 / 1  | 91, 981, 375  | 15 |
| 🚼 SID-BIT-44897        | -       | 本地会话 | bit | 10, 51, 230, 105 | 2/2    | 81,030,462    | 2  |
| 🚼 SID-BIT-[L2TP]-44866 | -       | 本地会话 | bit | 10, 50, 120, 184 | 1 / 1  | 75, 490, 803  | 30 |
| 🚼 SID-BIT-[L2TP]-44828 | -       | 本地会话 | bit | 10, 15, 9, 123   | 1 / 1  | 66, 257, 789  | 38 |
| 🚼 SID-BIT-[L2TP]-44921 | -       | 本地会话 | bit | 10, 15, 6, 43    | 1 / 1  | 48, 355, 523  | 15 |
| 2                      |         |      |     |                  |        |               | >  |

### SoftEtherVPN的问题

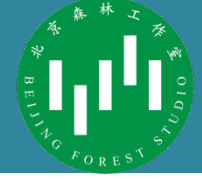

#### • 源主机名不显示IP

| 会话名                     | VLAN ID | 位置   | 用户名        | 源主机名称     | TCP 连接     | 传输字节               | 传输数据      | 据包 🔨           |                 |       |        |
|-------------------------|---------|------|------------|-----------|------------|--------------------|-----------|----------------|-----------------|-------|--------|
| IN SID-LOCALBRIDGE-1    | -       | 本地会话 | Local B    | 以太网桥      | 无          | 57, 140, 262,      | 73, 032,  | 647, 84        |                 |       |        |
| SID-WANGSHUAIPENG-21119 | -       | 本地会话 | wangshu    | localhost | 2/2        | 7, 056, 229, 643   | 56, 859,  | 245            |                 |       |        |
| <b>SID-BIT-21724</b>    | -       | 本地会话 | bit        | localhost | 2/2        | 6, 812, 648, 126   | 52, 750,  | 752            |                 |       |        |
| <b>SID-315-28530</b>    | -       | 本地会话 | 315        | localhost | 2/2        | 5, 884, 600, 579   | 44, 900,  | 646            |                 |       |        |
| SID-WANGSHUAIPENG-28780 | -       | 本地会话 | wangshu    | localhost | 2/2        | 8, 029, 632, 929   | 52, 486,  | 953            |                 |       |        |
| SID-315-[L2TP]-35153    | -       | 本地会话 | 315        | localhost | 1/1        | 593, 073, 065      | 734, 672  | 2, 313         |                 |       |        |
| SID-315-[L2TP]-35379    | -       | 本地会话 | 315        | localhost | 1/1        | 1, 357, 610, 8     | 1, 473, 1 | .53, 257       |                 |       |        |
| SID-315-[L2TP]-38459    | -       | 本地会话 | 315        | localhost | 1/1        | 3, 397, 966, 118   | 18, 779,  | 742            |                 |       |        |
| SID-WANGSHUAIPENG-39767 | -       | 本地会话 | wangshu    | localhost | 2/2        | 1, 945, 686, 888   | 14, 106,  | 248            |                 |       |        |
| SID-BIT-40695           | -       | 本地会话 | bit        | localhost | 2/2        | 2, 809, 690, 938   | 16, 245,  | 794            |                 |       |        |
| SID-2120170145-[L2TP]   | -       | 本地会话 | 2120170145 | localhost | 1/1        | 9.534.278.529      | 20.947.   | 952            |                 |       |        |
| SID-BIT-40807           | -       | 本地会话 | bit        | localhost | 2 / 2 🚼 "  | SID-315-28530" VPI | N 会话的状    | 添              |                 |       | ×      |
| SID-BIT-41128           | -       | 本地会话 | bit        | localhost | 2/2        |                    |           |                |                 |       |        |
| SID-315-41766           | -       | 本地会话 | 315        | localhost | 2 / 2      | SID-315 "          | -2853     | 0″ VPN 会i      | 古的状态            |       | ł      |
| SID-XIAOQIANVPN-42963   | -       | 本地会话 | xiaoqia    | localhost | 2 / 2      | <u> </u>           |           |                |                 |       | Į      |
| SID-BIT202-[L2TP]-43287 | -       | 本地会话 | bit202     | localhost | 1 / 1      |                    |           | 店              |                 |       | ~      |
| SID-TILOON-[L2TP]-43563 | -       | 本地会话 | tiloon     | localhost | 1 / 1      |                    | <u>г</u>  | 10 15 0 000    |                 |       |        |
| <                       |         |      |            |           | 省方         | ,尸端 11°地址<br>了白港夕较 |           | 10.15.9.208    |                 |       |        |
| -                       |         |      |            |           |            | r/‱白柳<br> 白名(认证)   |           | 315            |                 |       | - 8    |
|                         |         |      |            |           |            | <br> 户名(数据库)       |           | 315            |                 |       |        |
|                         |         |      |            |           | ) VI       | AN ID              | L         | -              |                 |       |        |
|                         |         |      |            |           | ) AB       | 务端产品名称             |           | SoftEther VPN  | Server (64 bit) |       | 5      |
|                         |         |      |            |           | 月服         | 务端版本               |           | 4.29           |                 |       | 8      |
|                         |         |      |            |           | 9 月6       | 诱端内部标号             |           | Build 9680     |                 |       | 9      |
|                         |         |      |            |           | 道          | 接开始时间              |           | 2019年11月29日    | (星期五)13点32分15秒  |       | 1      |
|                         |         |      |            |           | 1 首        | 次会话建立时间            |           | 2019年11月29日    | (星期五) 13点32分15秒 |       | 3      |
|                         |         |      |            |           | 3 当        | 前会话建立时间            |           | 2019年11月29日    | (星期五)13点32分15秒  |       | 1      |
|                         |         |      |            |           | 3 半        | 双工 TCP 连接模式        |           | 否(全双工模式        | )               |       |        |
|                         |         |      |            |           | ; Ve       | oIP / QoS 功能       |           | 已启用            |                 |       | 3      |
|                         |         |      |            |           | ; T0       | ₽ 连接数              |           | 2              |                 |       |        |
|                         |         |      |            |           | ; TO       | ₽ 连接数最大值           |           | 2              |                 |       |        |
|                         |         |      |            |           | <u>」</u> 加 | 嘧                  |           | 已启用 (算法:       | aes128-sha)     |       |        |
|                         |         |      |            |           | 使          | 用压缩                |           | 否(不压缩)         |                 |       |        |
|                         |         |      |            |           | 物          | 哩底层协议              |           | Standard TCP/I | P (IPv4)        |       |        |
|                         |         |      |            |           | Ę          | 持 UDP 加速           |           | 否              |                 |       | $\sim$ |
|                         |         |      |            |           |            |                    |           |                |                 |       |        |
|                         |         |      |            |           |            |                    |           |                | 刷新(H)           | 关闭(X) |        |

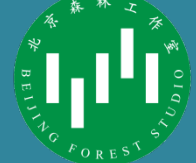

- 源主机名不显示IP
  - 作为一个不将就 的用户自然要试 试改源码
  - 38万行的代码全 部阅读不切实际

root@v127095:~# ./cloc-git https://github.com/SoftEtherVPN/SoftEtherVPN Cloning into 'temp-linecount-repo'... remote: Enumerating objects: 2023, done. remote: Counting objects: 100% (2023/2023), done. remote: Compressing objects: 100% (1079/1079), done. remote: Total 2023 (delta 1187), reused 1317 (delta 922), pack-reused 0 Receiving objects: 100% (2023/2023), 95.72 MiB | 3.62 MiB/s, done. Resolving deltas: 100% (1187/1187), done. Checking out files: 100% (1958/1958), done. ('temp-linecount-repo' will be deleted automatically)

1242 text files. 1212 unique files. 654 files ignored.

1 error:

Line count, exceeded timeout: temp-linecount-repo/src/BuildUtil/CoreUtil/Str.cs

github.com/AlDanial/cloc v 1.74 T=20.51 s (28.7 files/s, 24931.0 lines/s)

| Language                  | files | blank | comment | code   |
|---------------------------|-------|-------|---------|--------|
| С                         | 120   | 49173 | 25674   | 233770 |
| C/C++ Header              | 275   | 11488 | 14035   | 52522  |
| C#                        | 56    | 8424  | 10506   | 34903  |
| HTML                      | 12    | 51    | 44      | 14980  |
| MSBuild script            | 25    | 13    | 7       | 9893   |
| Markdown                  | 9     | 924   | Θ       | 8515   |
| JavaScript                | 4     | 549   | 2248    | 7356   |
| TypeScript                | 8     | 1444  | 2800    | 6560   |
| JSON                      | 11    | 5     | Θ       | 5603   |
| Windows Resource File     | 19    | 680   | 506     | 5322   |
| C++                       | 5     | 334   | 162     | 1276   |
| CMake                     | 13    | 147   | 33      | 548    |
| YAML                      | 8     | 22    | 6       | 297    |
| Bourne Shell              | 12    | 50    | 1       | 163    |
| Windows Module Definition | 5     | 4     | 1       | 80     |
| DOS Batch                 | 3     | 16    | Θ       | 54     |
| IDL                       | 1     | 4     | Θ       | 47     |
| CSS                       | 2     | 3     | Θ       | 18     |
| PowerShell                | 1     | 5     | 1       | 14     |
| SUM:                      | 589   | 73336 | 56024   | 381921 |
| rootav127095:~#           |       |       |         |        |

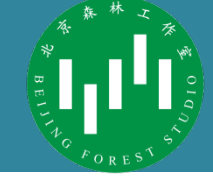

• 从官方下载源码

#### - 不要从CSDN之类的网站上花钱下载二手甚至三手代码

| 🛛 SoftEth                   | erVPN / SoftE                     | therVPN                            |                                     | 💙 Sponsor                | 🗊 Used by 🗸                       | - 5             | • Watch    | n <b>▼</b> 615   | ★ Star                         | 6.3k     | ¥Fork 1.7k                 |
|-----------------------------|-----------------------------------|------------------------------------|-------------------------------------|--------------------------|-----------------------------------|-----------------|------------|------------------|--------------------------------|----------|----------------------------|
| <> Code                     | (!) Issues 277                    | )៉ា Pull requests                  | 8 O Actions                         | III Projec               | cts 6 🗉 Wi                        | ki 🕕            | Security   | III Insig        | hts                            |          |                            |
| Cross-platf<br>https://gith | orm multi-prot<br>uub.com/SoftEtl | ocol VPN softwa<br>nerVPN/SoftEthe | re. Pull requests<br>rVPN_Stable. h | are welcor<br>ttps://www | me. The stable<br>v.softether.org | e versio        | n is avail | able at          |                                |          |                            |
| vpn-tunnel                  | vpn-protocols                     | softether-vpn                      | vpn vpn-server                      | ssl-vpn                  | softethervpn                      | openvp          | n l2tp     | ipsec            | ike sstp                       | l2tpv    | 3 etherip                  |
| tls                         |                                   |                                    |                                     |                          |                                   |                 |            |                  |                                |          |                            |
| ලි <b>1,079</b> ර           | ommits 🕻                          | 1 branch                           | 🗊 <b>0</b> packages                 | 🟷 15 r                   | releases                          | <b>4 70</b> cor | ntributors | <b>ئ</b> ارة Vie | ew license                     | 99       | 524.44 MB                  |
| Branch: mas                 | ter • New pull                    | request                            |                                     |                          |                                   | Create          | new file   | Upload files     | Find file                      | Clone    | e or download <del>-</del> |
| 🛄 chipitsii                 | ne Merge pull reque               | st #1054 from metale               | fty/freebsd-ci                      |                          |                                   |                 |            |                  | <ul> <li>Latest com</li> </ul> | mit 92c5 | 44c 3 days ago             |
| i .ci                       |                                   | FreeBSD                            | Cl: perform mem                     | ory leak test            | as well as Linux                  | k/Windo         | WS         |                  | 21 da                          | ys ago   |                            |
| 🧰 .github                   |                                   | Edit PUL                           | L_REQUEST_TEMP                      | LATE.md.                 |                                   |                 |            |                  | la                             | st year  |                            |
| 💼 develop                   | er_tools                          | Fixing th                          | ne typo "descrption                 | n" of the JSC            | N-RPC docum                       | ent. Thar       | nks to #93 | 8                | 6 mont                         | hs ago   |                            |
| resource                    | es                                | READM                              | E.md: Mention Ico                   | ns8's suppor             | t                                 |                 |            |                  | la                             | st year  |                            |
| src                         |                                   | CMake:                             | make db, log, pid                   | directory cu             | stomizable                        |                 |            |                  | 23 da                          | ys ago   |                            |
| systeme                     | i                                 | systemd                            | : replace deprecat                  | ed CAP_SYS               | _ADMIN with C                     | AP_SYSL         | OG         |                  | 6 mont                         | hs ago   |                            |
| appvey                      | or.yml                            | Change                             | release packaging                   |                          |                                   |                 |            |                  | 6 mont                         | hs ago   | 3.41 KB 🗘                  |
| .azure-p                    | pipelines.yml                     | Azure Pi                           | pelines: refactorin                 | g, adding wi             | ndows target                      |                 |            |                  | 10 mont                        | hs ago   | 137 Bytes 🗘                |
| cirrus.y                    | ml                                | FreeBSD                            | Cl: `freebsd_insta                  | nce` cannot              | be omitted                        |                 |            |                  | 3 da                           | ys ago   | 597 Bytes 🗘                |
| 📄 .gitattrik                | outes                             | change                             | line endings to LF                  |                          |                                   |                 |            |                  | la                             | st year  | 12 Bytes 🗘                 |

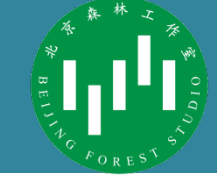

• 找到编译教程

#### - 优先级: 1.ReadME 2.博客 3.自行摸索

#### SoftEther VPN

#### So build passing build passing Regitlab-ci build status coverity passed

- SoftEther VPN
- BOARD MEMBERS OF THIS REPOSITORY
- SOFTETHER VPN ADVANTAGES
- Installation
  - For Ubuntu

• From binary installers:

• Build from Source code

- About HTML5-based Modern Admin Console and JSON-RPC API Suite
   Built-in SoftEther VPN Server HTML5 Ajax-based Web Administrati
  - Built-in SoftEther Server VPN JSON-RPC API Suite
- TO CIRCUMVENT YOUR GOVERNMENT'S FIREWALL RESTRICTION
- SOURCE CODE CONTRIBUTION
- DEAR SECURITY EXPERTS

#### **Build from Source code**

#### see BUILD\_UNIX or BUILD\_WINDOWS

There are two flavours of SoftEtherVPN source code:

- 1. Unstable. Found under https://github.com/SoftEtherVPN/SoftEtherVPN
- 2. Stable. Found under https://github.com/SoftEtherVPN/SoftEtherVPN\_Stable

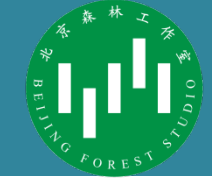

- 依照说明安装必要的环境
  - Python代码一般附有requirements.txt
    - pip install r requirements.txt
  - C/C++按照要求安装Lib库和IDE

#### How to build SoftEther VPN for Windows

#### Requirements

You need to install the following software to run a full release build of SoftEther VPN for Windows.

- Microsoft Windows XP, Vista, 7, 8 or later.
- Microsoft Visual Studio 2008 with the latest SP (SP1 9.0.30729.4462 QFE). Make sure that you installed the x64 compiler and build tools.
- Microsoft Windows Driver Kit 7.1.0.

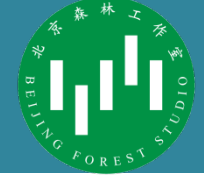

先不修改代码,按照编译教程编译软件,确保代码和自己的环境正确

#### **Full Build Instructions**

The following steps will build all SoftEther VPN program files, a very easy.

- 1. Run the "BuildAll.cmd" batch file in the "src" directory.
- 2. Wait until the building process will complete.
- 3. The built files are stored on the "output" directory.

| File Edit View Project | Buile | Dobug 数据(A) Tools Tool      | Wir | ndow Help      |
|------------------------|-------|-----------------------------|-----|----------------|
| i 🛅 • 🛅 • 💕 🛃 🗿  🐰     |       | 生成解决方案(B) Ctrl+Shift+B      | е   | ▼ Win32        |
| III N N M I 字 字   目    |       | 里新生成解决方案(K)                 |     |                |
| 解决方案资源管理器 - vpnsmgr    |       | 清理解决方案(C)                   | ×   | Command.c 起始页  |
| 🖺 🛐 🕹                  |       | 生成 vpnsmgr (U)              |     | (Global Scape) |
| PenCore.def            |       | 重新生成 vpnsmgr (E)            | ^   | tmp:           |
| 🕮 🚰 See                |       | 清理 vpnsmgr(N)               |     | }              |
| 🕮 🥶 📴 SeeDll           |       | 发布选定内容(H)                   |     | StrToUn:       |
| 🗈 📸 SeLow              |       | Project Only                |     | StrToUn:       |
| 💷 📴 vpnclient          |       | Profile Guided Optimization |     | if (e->]<br>{  |
| 🖶 🗃 vpncmd             |       | 批生成(T)                      |     | Uni:<br>}      |
| 🖭 🚰 vpncmdsys          |       | 配置管理器(O)                    |     | else if<br>{   |
| 🕮 vpncmgr              | _     |                             | - 1 | Uni:           |
|                        |       |                             |     | else if        |
|                        |       |                             |     | Uni:           |
| 🗄 🖷 vpnsetup           |       |                             |     | }<br>else if   |
| 🖽 🖷 📴 vpnsmgr          |       |                             |     | {<br>Uni:      |
| 🖃 📴 vpntest            |       |                             |     | }              |
| 🗄 🗀 Header Files       |       |                             |     | UniForm:       |
| Resource Files         |       |                             |     |                |
| wpntest.rc             |       |                             | ~   | Uni:<br>}      |
| 🔩 解决方案资源管理器 🐼 类视       | 2     | Property Manager 🔚资源视图      |     | < alto if      |
| 輸出                     |       |                             | -   |                |
| 显示输出来源(S):             |       |                             | -   |                |

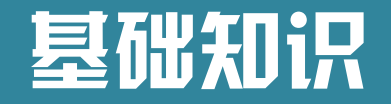

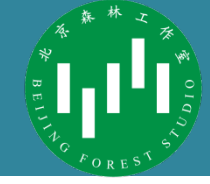

- 具备目标语言的基础知识,如typedef struct
- 代码阅读工具
  - Visual Studio Code

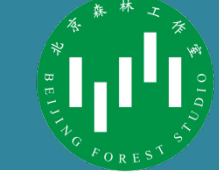

#### ・ 源主机名不显示IP

| 会话名                     | VLAN ID | 位置   | 用户名        | 源主机名称     | TCP 连接     | 传输字节                 | 传输数       | 据包 🔨           |                 |       |       |
|-------------------------|---------|------|------------|-----------|------------|----------------------|-----------|----------------|-----------------|-------|-------|
| IN SID-LOCALBRIDGE-1    | -       | 本地会话 | Local B    | 以太网桥      | 无          | 57, 140, 262,        | 73, 032,  | 647, 84        |                 |       |       |
| SID-WANGSHUAIPENG-21119 | -       | 本地会话 | wangshu    | localhost | 2/2        | 7, 056, 229, 643     | 56,859,   | 245            |                 |       |       |
| SID-BIT-21724           | -       | 本地会话 | bit        | localhost | 2/2        | 6, 812, 648, 126     | 52, 750,  | 752            |                 |       |       |
| SID-315-28530           | -       | 本地会话 | 315        | localhost | 2/2        | 5, 884, 600, 579     | 44, 900,  | 646            |                 |       |       |
| SID-WANGSHUAIPENG-28780 | -       | 本地会话 | wangshu    | localhost | 2/2        | 8, 029, 632, 929     | 52, 486,  | 953            |                 |       |       |
| SID-315-[L2TP]-35153    | -       | 本地会话 | 315        | localhost | 1 / 1      | 593, 073, 065        | 734, 672  | 2, 313         |                 |       |       |
| SID-315-[L2TP]-35379    | -       | 本地会话 | 315        | localhost | 1 / 1      | 1, 357, 610, 8       | 1, 473, 1 | 53, 257        |                 |       |       |
| SID-315-[L2TP]-38459    | -       | 本地会话 | 315        | localhost | 1 / 1      | 3, 397, 966, 118     | 18, 779,  | 742            |                 |       |       |
| SID-WANGSHUAIPENG-39767 | -       | 本地会话 | wangshu    | localhost | 2/2        | 1, 945, 686, 888     | 14, 106,  | 248            |                 |       |       |
| <b>SID-BIT-40695</b>    | -       | 本地会话 | bit        | localhost | 2/2        | 2, 809, 690, 938     | 16, 245,  | 794            |                 |       |       |
| SID-2120170145-[L2TP]   | -       | 本地会话 | 2120170145 | localhost | 1 / 1      | 9.534.278.529        | 20.947.   | 952            |                 |       |       |
| SID-BIT-40807           | -       | 本地会话 | bit        | localhost | 2 / 2 🚼 '  | 'SID-315-28530" VPI  | N 会话的划    | 添              |                 |       | ×     |
| <b>SID-BIT-4</b> 1128   | -       | 本地会话 | bit        | localhost | 2 / 2      | <b></b> // OTD 015   | 0050      |                | てんしいート          |       | L     |
| <b>SID-315-41766</b>    | -       | 本地会话 | 315        | localhost | 2 / 25 🏅   | SID-315              | -2853     | 0 VPN 会        | <b>话的状念</b>     |       | ł     |
| SID-XIAOQIANVPN-42963   | -       | 本地会话 | xiaoqia    | localhost | 2 / 2      |                      |           |                |                 |       | 2     |
| SID-BIT202-[L2TP]-43287 | -       | 本地会话 | bit202     | localhost | 1 / 1      | 58                   |           | 佔              |                 |       | ~     |
| SID-TILOON-[L2TP]-43563 | -       | 本地会话 | tiloon     | localhost | 1 / 1 2    | 7<br>口<br>2<br>口     | ſ         | 10 15 9 209    | ו               |       | 1     |
| <                       |         |      |            |           | 12         | r/7%而 苹 地址<br>2.户端名称 |           | localhost      |                 |       | -   } |
|                         |         |      |            |           |            | )<br>月户名(认证)         |           | 315            |                 |       | - 8   |
|                         |         |      |            |           | . 用        | 1户名(数据库)             |           | 315            |                 |       |       |
|                         |         |      |            |           | ) VI       | LAN ID               | L         | -              | J               |       |       |
|                         |         |      |            |           | ) 月        | 弱端产品名称<br>           |           | SoftEther VPN  | Server (64 bit) |       | _     |
|                         |         |      |            |           | ] 月        | 弱端版本<br>             |           | 4.29           |                 |       | - í   |
|                         |         |      |            |           | 1.1.4      | 弱端内部标号               |           | Build 9680     |                 |       | _ [   |
|                         |         |      |            |           | 1 13       | E接开始时间               |           | 2019年11月29日    | (星期五) 13点32分15秒 |       | - [   |
|                         |         |      |            |           |            | [次会话建立时间             |           | 2019年11月29日    | (星期五) 13点32分15秒 |       | - 1   |
|                         |         |      |            |           | 1 =        | 前会站建立时间              |           | 2019年11月29日    | (星期五) 13点32分15秒 |       | - 1   |
|                         |         |      |            |           | 1 4        | 和 TCP 连接模式           |           | 合 (全双工模式       | )               |       | _   } |
|                         |         |      |            |           | ; <u>v</u> | oIP / QoS 功能         |           | 已启用            |                 |       | - 8   |
|                         |         |      |            |           | ; T        | CP 连接数               |           | 2              |                 |       |       |
|                         |         |      |            |           | ; T(       | IP 连接数最大值            |           | 2              |                 |       | 2     |
|                         |         |      |            |           | <u> </u>   | 嘧                    |           | 已启用(算法:        | AES128-SHA)     |       | - 11  |
|                         |         |      |            |           | 1          | 開压缩                  |           | 否(不压缩)         |                 |       |       |
|                         |         |      |            |           | 1 1        | 7理底层协议               |           | Standard TCP/I | IP (IPv4)       |       | _     |
|                         |         |      |            |           | 1 5        | ē持 VDP 加速            |           | 否              |                 |       | × .   |
|                         |         |      |            |           | -          |                      |           |                |                 |       | [     |
|                         |         |      |            |           |            |                      |           |                | 刷新(H)           | 关闭(X) |       |

## 了解源码的结构

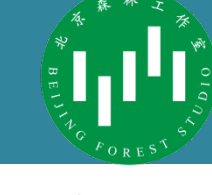

大小

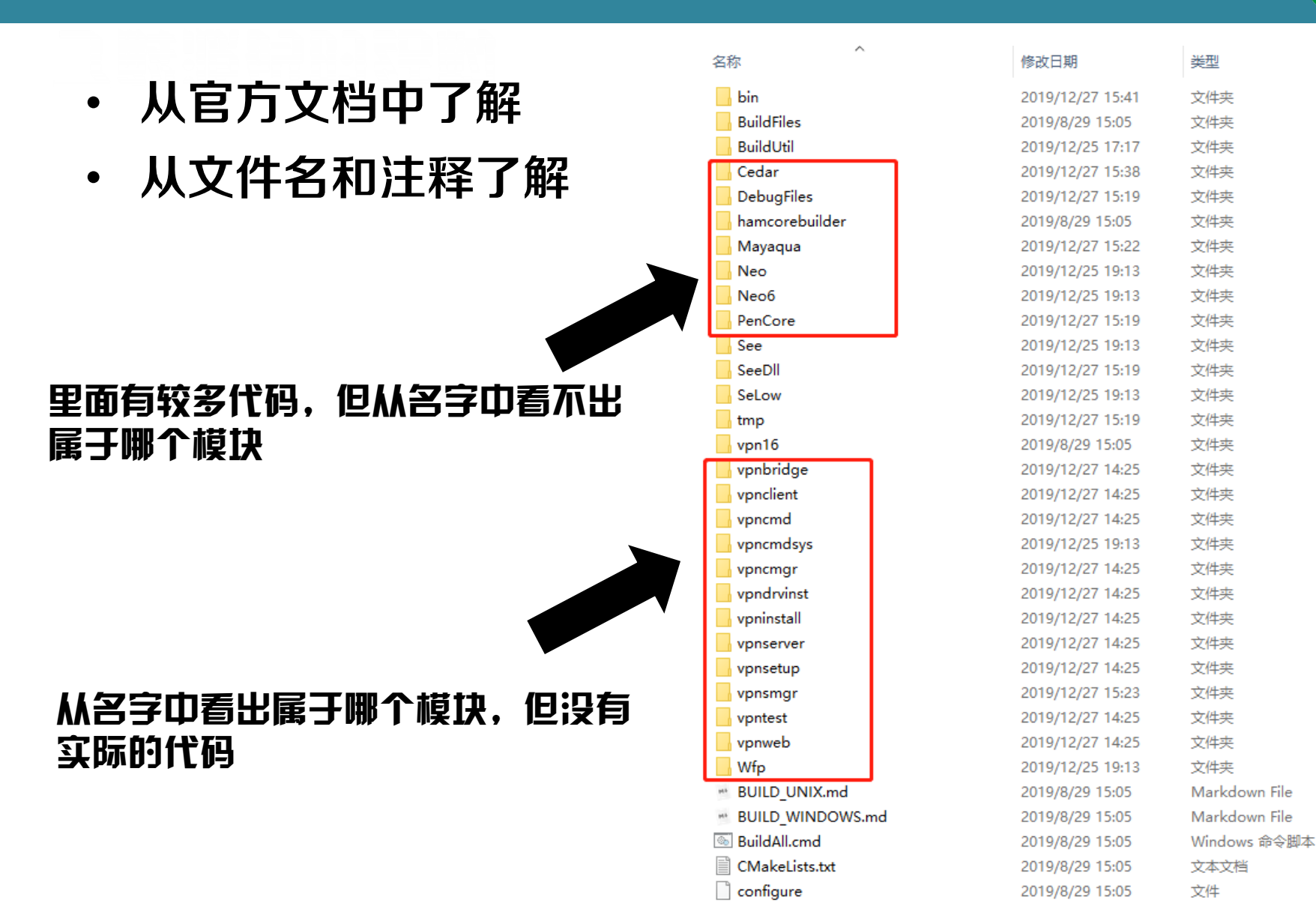

### 了解源码的结构

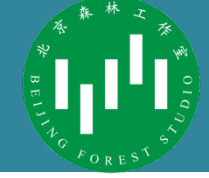

・ 搜索关键词: SoftEther Implementation

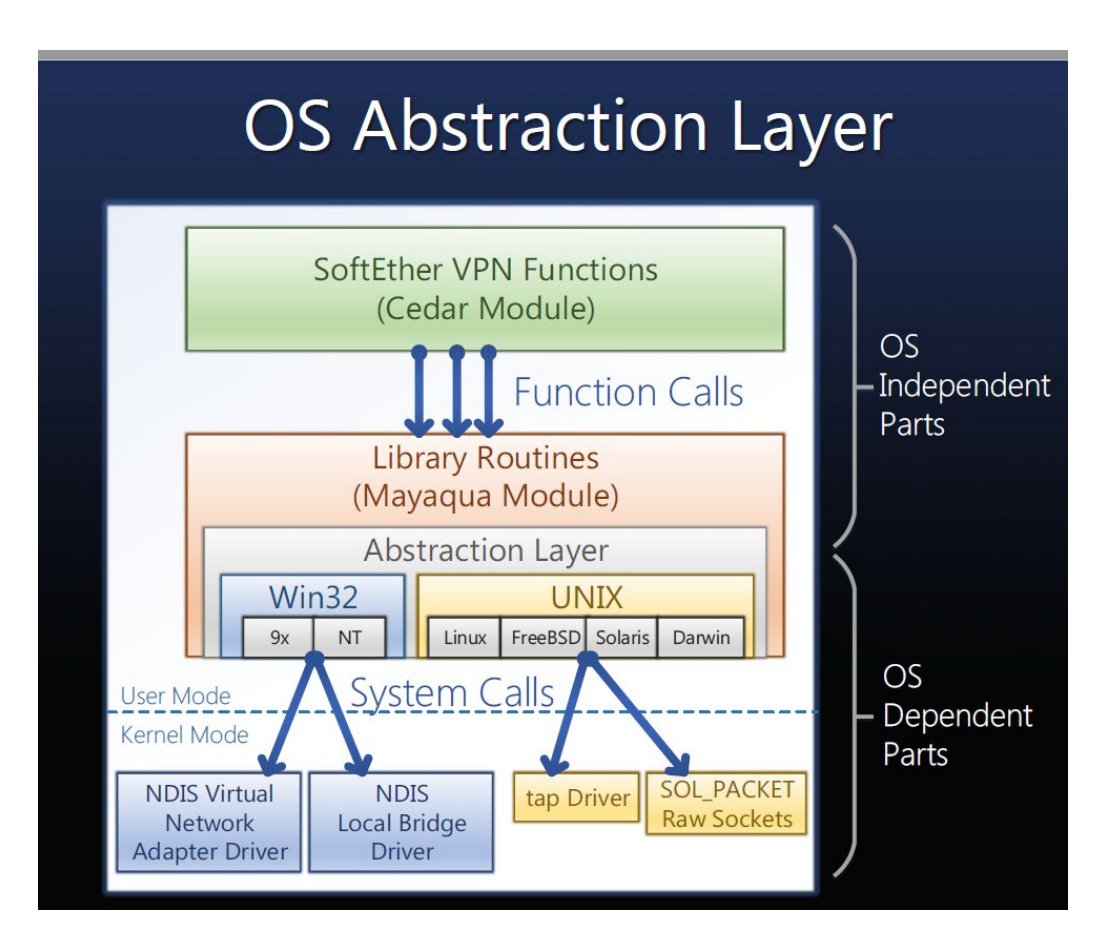

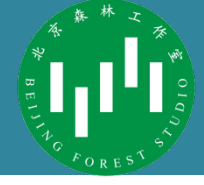

• GUI程序,从图形界面入手

🥨 SEVPN - Microsoft Visual Studio

| File     | Edit     | View     | Project  | Build            | Debug     | 数据(A)     | Tools | Test   | Wir | ndov |
|----------|----------|----------|----------|------------------|-----------|-----------|-------|--------|-----|------|
| : 🛅 -    | -        | 💕 🔒      | Ø 🕺      | <b>þ</b> 12      | 10 - (1   | - @ -     | B) 🕨  | Releas | e   | •    |
| :0.1     | R 4.     | A.≥ ≦    |          | '≙∣0             |           | a a.      | æ 🕒   | 2.     |     |      |
| 资源视      | 图 - Ce   | edar     |          |                  |           |           |       | ₹ Д    | ×   | /    |
| <u>ب</u> | Cedar    |          |          |                  |           |           |       |        | ^   |      |
| • 诸      | Mayao    | qua      |          |                  |           |           |       |        |     |      |
| 🖻 · 📴    | Neo      |          |          |                  |           |           |       |        |     |      |
| ••• 诸    | Neo6     | <b>_</b> |          |                  |           |           |       |        |     |      |
|          | PenCo    | re       |          |                  |           |           |       |        |     |      |
| <b>.</b> | Per      | nCore.re | 5        |                  |           |           |       |        |     |      |
|          | <b>.</b> | "AVI"    |          |                  |           |           |       |        |     |      |
|          |          | "BIN"    |          |                  |           |           |       |        |     |      |
|          |          | Dialog   | <b>ר</b> |                  |           |           |       |        |     |      |
|          |          |          |          | 吾(日本))           |           |           |       |        |     |      |
|          |          |          | FRT (日语) | □(□本)]<br>(日本)]  |           |           |       |        |     |      |
|          |          | 🔤 D C    | HECKCER  | 、ローチック<br>T [日语( | 日本)1      |           |       |        |     |      |
|          |          |          | M ACCOL  |                  | 吾(日本)]    |           |       |        |     |      |
|          |          | <br>D C  | M CHANG  | SE PASS          | WORD [E   | 语(日本)]    |       |        |     |      |
|          |          | 😑 D_C    | M_CONFI  |                  | 日本)]      | ר<br>ר    |       |        |     |      |
|          |          | 😑 D_C    | M_DESKT  | OP [日语           | (日本)]     |           |       |        |     |      |
|          |          | 😑 D_C    | M_DETAIL | .[日语(E           | ]本)]      |           |       |        |     |      |
|          |          | 😑 D_C    | M_EASY [ | 日语(日本            | z)]       |           |       |        |     |      |
|          |          | 😑 D_C    | M_KAKUS  | HI [日语           | (日本)]     |           |       |        |     |      |
|          |          | 😑 D_C    | M_LOAD_  | X [日语(           | 日本)]      |           |       |        |     |      |
|          |          | 😑 D_C    | M_LOGIN  | [日语(日            | 本)]       |           |       |        |     |      |
|          |          | 😑 D C    | M MAIN   | 旧语(日)            | 本)]       |           |       |        |     |      |
|          |          | 😑 D_C    | M_NEW_V  | /LAN (日          | 语(日本)]    |           |       |        |     |      |
|          |          | 😑 D_C    | M_PASSW  | ORD [E           | 语(日本)]    |           |       |        |     |      |
|          |          | 😑 D_C    | M_PKCSE  | JLA [日ì          | 音(日本)]    |           |       |        |     |      |
|          |          |          | M_POLICY | (日语(日            | 4本)]      |           |       |        | 4   |      |
| •2解3     | 中方案资     | 源管理      | 器 🐼 类视   | 图 📑 P            | roperty M | lanagei 🖁 | 副资源视  | 2      |     | <    |
| 输出       |          |          |          |                  |           |           |       |        |     |      |

| 14:<br>14: |      | *  | 100 |
|------------|------|----|-----|
| BE         |      | 4  |     |
| 1110       |      | 5  | 5   |
|            | FORE | S. |     |

| 会话名                     | VLAN ID | 位置   | 用户名        | 客户端 IP 地址     | TCP 连接 | 传输字节              | 传输数据       |
|-------------------------|---------|------|------------|---------------|--------|-------------------|------------|
| 🐄 SID-LOCALBRIDGE-1     | -       | 本地会话 | Local B    | 0.0.0.0       | 无      | 57, 275, 677,     | 73, 213, 1 |
| SID-WANGSHUAIPENG-21119 | -       | 本地会话 | wangshu    | 10. 15. 9. 12 | 2/2    | 7, 082, 500, 305  | 57,070,0   |
| 👯 SID-BIT-21724         | -       | 本地会话 | bit        | 10.15.9.46    | 2/2    | 6, 838, 332, 876  | 52, 953, 2 |
| SID-315-28530           | -       | 本地会话 | 315        | 10.15.9.208   | 2/2    | 5, 910, 912, 286  | 45, 111, 7 |
| SID-WANGSHUAIPENG-28780 | -       | 本地会话 | wangshu    | 10.15.8.247   | 2/2    | 8, 065, 398, 998  | 52, 742, 0 |
| E SID-315-[L2TP]-35153  | -       | 本地会话 | 315        | 10.51.145.77  | 1/1    | 597, 912, 509     | 744, 194,  |
| SID-315-[L2TP]-35379    | -       | 本地会话 | 315        | 10.51.3.196   | 1/1    | 1, 357, 636, 5    | 1, 473, 35 |
| SID-315-[L2TP]-38459    | -       | 本地会话 | 315        | 10.15.9.85    | 1/1    | 3, 425, 089, 466  | 18, 995, 3 |
| SID-WANGSHUAIPENG-39767 | -       | 本地会话 | wangshu    | 10.15.9.167   | 2/2    | 1, 972, 205, 310  | 14, 316, 9 |
| SID-BIT-40695           | -       | 本地会话 | bit        | 10.15.9.107   | 2/2    | 2, 844, 120, 389  | 16, 498, 5 |
| 🎇 SID-2120170145-[L2TP] | . –     | 本地会话 | 2120170145 | 10.30.60.59   | 1 / 1  | 9, 561, 935, 761  | 21, 157, 8 |
| SID-BIT-40807           | -       | 本地会话 | bit        | 10.15.8.26    | 2/2    | 2, 531, 172, 135  | 12, 841, 4 |
| 🔣 SID-BIT-41128         | -       | 本地会话 | bit        | 10.15.8.10    | 2/2    | 6, 306, 274, 549  | 17, 749, 3 |
| 🚼 SID-315-41766         | -       | 本地会话 | 315        | 10.51.61.248  | 2/2    | 83, 597, 692, 347 | 107, 921,  |
| 🚼 SID-XIAOQIANVPN-42963 | -       | 本地会话 | xiaoqia    | 10.111.8.31   | 2/2    | 6, 096, 100, 195  | 10, 117, 3 |
| SID-BIT202-[L2TP]-43287 | -       | 本地会话 | bit202     | 10.1.34.193   | 1 / 1  | 2, 714, 439, 359  | 8, 300, 7  |
| SID-TILOON-[L2TP]-43563 | -       | 本地会话 | tiloon     | 10.30.20.94   | 1 / 1  | 3, 218, 029, 950  | 11,891,8   |
| c                       |         |      |            |               |        |                   |            |

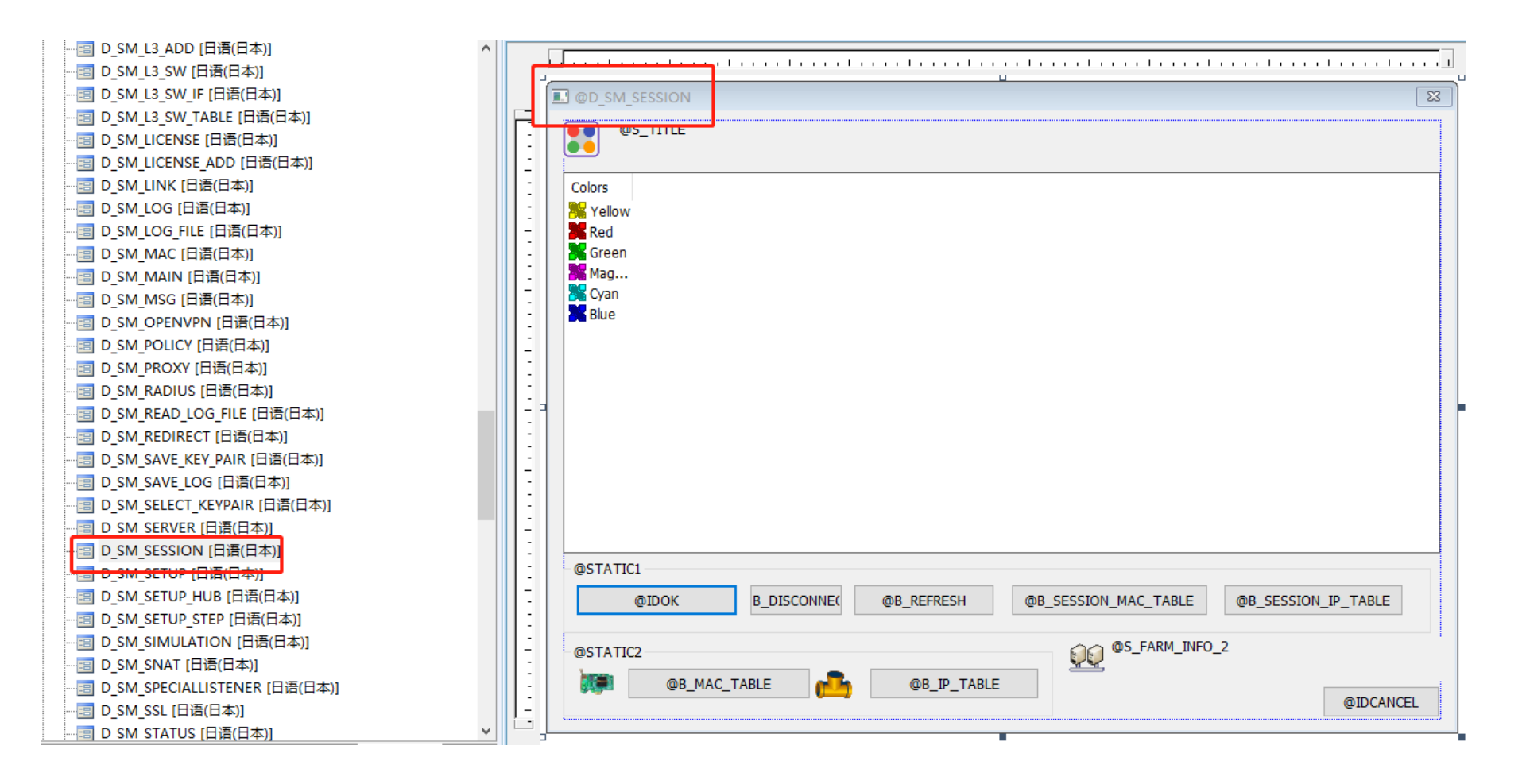

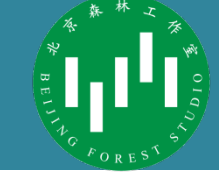

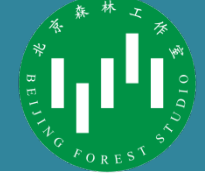

• 找到这个界面的上级

| ø 管理虚拟 HUB - VPN                        |                                           |              | >            |
|-----------------------------------------|-------------------------------------------|--------------|--------------|
| 虛拟 HUB "VPN"                            | ──此虚拟 HUB 当前状态(                           | R):          |              |
| <b>管理安全数据库(D)</b> :                     | 项目                                        | 值            | ^            |
|                                         | 🍺 虚拟 HUB 名称                               | VPN          |              |
| □ ■ ■ ■ ■ ■ ■ ■ ■ ■ ■ ■ ■ ■ ■ ■ ■ ■ ■ ■ | 📇 状态                                      | 在线           |              |
| 添加,删除或编辑用户账户。                           | 1 类型                                      | 独立           |              |
|                                         | essecureNAT 机能                            | 无效           |              |
|                                         | ▲<br>会话数                                  | 125          |              |
|                                         | ▲会店数(各尸端)<br>● ヘンゴキレ (日本)                 | 124          |              |
| 2127月19日19月19日(1995年19月19日)<br>         | 会会活動(内价)                                  | 0            |              |
|                                         | → 切回列表                                    | 110          |              |
| 管理访问列表(A)                               | 11 円 一致人                                  | 1            | ¥            |
| 添加或删除访问列表(数据包过滤规则)。                     |                                           |              | 刷新(H)        |
| 虚拟 HUB 设置(N)                            | 其它设置(0)                                   |              |              |
| 唐拟 HUB 属性(P)                            | こう 日志保                                    | 存设置(L)       | 日志文件列表(Q)    |
| w 和王代 HUB                               | □                                         | 的设置。         |              |
|                                         | 「三」 可信的 」                                 | CA 证书(T)     | 无效证书(K)      |
| 、<br>认证服务端设置(E)                         | 管理可信的 CA                                  | 证书。          | 70,002,000   |
| 使用外部 RADIUS 认证服务器作为用户认                  |                                           |              |              |
| 证。<br>证。                                | とう しょう しょう しょう しょう しょう しょう しょう しょう しょう しょ | NAT 和虚拟 DHCF | ,服务器(V)      |
|                                         | SecureNAT 在出<br>和虔拟 DHCP。                 | 虚拟 ЮВ 上可用    | 。您可以运行虚拟 NAT |
| 2 管理级联连接(C)                             |                                           |              |              |
| 本本地动法程 VPN Server 上建立到 HDB              | - vrN 会话官理(1):                            |              | _            |
| 的级联连接。                                  | 答:                                        | 里会话(S)       |              |
|                                         |                                           | 144 (C)      | ┛ 关闭(X)      |

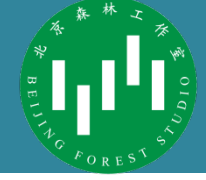

• 找到这个界面的上级

- E D\_SM\_CRL [日语(日本)] · 🛅 D SM DDNS [日语(日本)] · 回 D SM EDIT ACCESS [日语(日本)] -- 回 D SM EDIT ACCESS V6 [日语(日本)] - ED\_SM\_EDIT\_CRL [日语(日本)] · E D SM EDIT GROUP [日语(日本)] - 🔚 D SM EDIT SETTING [日语(日本)] · III D SM ETHERIP [日语(日本)] · ID SM ETHERIP ID [日语(日本)] -- 回 SM FARM MEMBER [日语(日本)] - E D SM GROUP [日语(日本)] 回 D SM HUB [日语(日本)] B D SM IP [日语(日本)] - E D SM IPSEC [日语(日本)] - E D SM L3 [日语(日本)] · [=] D SM L3 ADD [日语(日本)] - E D SM L3 SW [日语(日本)] · 1 D\_SM\_L3\_SW\_IF [日语(日本)] - I SM L3 SW TABLE [日语(日本)] -- 🔄 D\_SM\_LICENSE [日语(日本)] · I SM LICENSE ADD [日语(日本)] - E SM LOG [日语(日本)] · E SM LOG FILE [日语(日本)] · 🗐 D SM MAC [日语(日本)] - E D SM MAIN [日语(日本)] - E D SM MSG [日语(日本)] - 回 SM OPENVPN [日语(日本)]

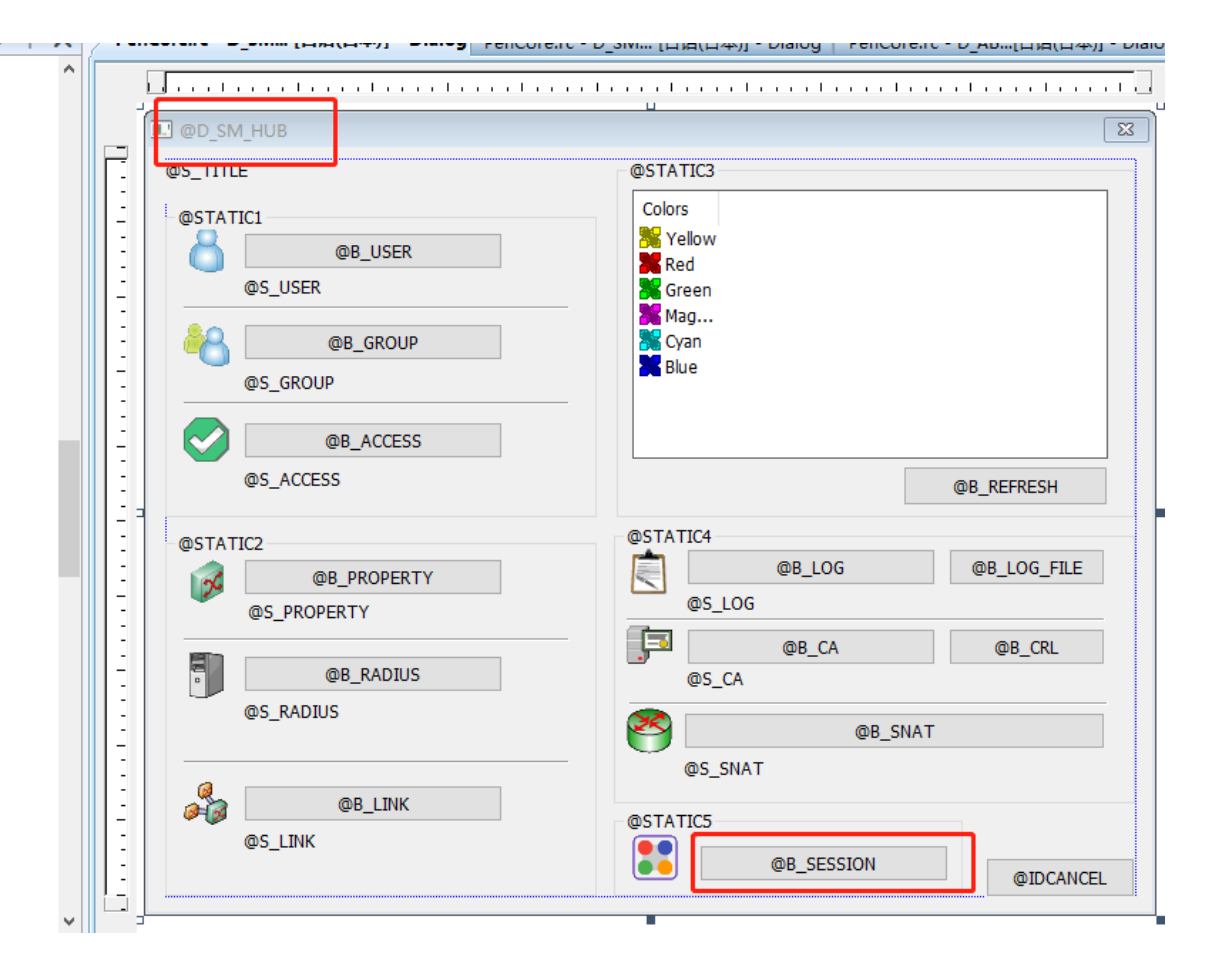

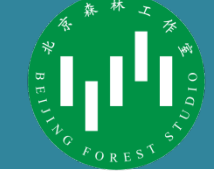

| Pen | <b>Core.rc</b> - <b>D_SM [日语(日本)]</b> - <b>Dialog</b> PenCore.rc - D | _SM [日语(日本)] - Dialog PenCore.rc - D_AB[日语(日本)] - Dialog Command.c 起始页 | <b>- ×</b> ↓ | 属性                             | <b>-</b> ₽ X               |
|-----|----------------------------------------------------------------------|------------------------------------------------------------------------|--------------|--------------------------------|----------------------------|
|     |                                                                      |                                                                        |              | B_SESSION (Button Control) IBu | ittonEditor 🔹              |
| ſ   |                                                                      |                                                                        | ^            | 🗄 Ž↓ 🔲 🖋 🖾                     |                            |
| -   |                                                                      |                                                                        | E            | ∃ 外观                           |                            |
| -   | @S_TITLE                                                             | @STATIC3                                                               |              | Bitmap                         | False                      |
| -   | @STATIC1                                                             | Colors                                                                 |              | Caption                        | @B_SESSION                 |
| -   |                                                                      | 🔀 Yellow                                                               |              | Client Edge                    | False                      |
| 1   | @B_USER                                                              | Red                                                                    |              | Flat                           | False                      |
| 2   | @S_USER                                                              | 🔀 Green                                                                |              | Horizontal Alignment           | Default                    |
| :   |                                                                      | 🔀 Mag                                                                  |              | Icon                           | False                      |
| -   | @B_GROUP                                                             | 🎇 Cyan                                                                 |              | Modal Frame                    | False                      |
| -   |                                                                      | 🕌 Blue                                                                 |              | Multiline                      | True                       |
| 1   | @S_GROOP                                                             |                                                                        |              | Notify                         | False                      |
| 1   |                                                                      |                                                                        |              | Right Align Text               | False                      |
| -   | @B_ACCESS                                                            |                                                                        |              | Right To Left Reading Order    | False                      |
| :   | @S_ACCESS                                                            | @B_REFRESH                                                             |              | Static Edge                    | False                      |
| -   |                                                                      |                                                                        |              | Transparent                    | False                      |
| -   | @STATIC2                                                             | @STATIC4                                                               |              | Vertical Alignment             | Default                    |
| 1   |                                                                      | @B LOG @B LOG FILE                                                     | E            | 3 行为                           |                            |
| 2   | @B_PROPERTY                                                          |                                                                        |              | Accept Files                   | False                      |
| :   | @S_PROPERTY                                                          | @S_LOG                                                                 |              | Default Button                 | False                      |
| -   |                                                                      | @B CA @B CRL                                                           |              | Disabled                       | False                      |
| -   | @B RADIUS                                                            | ms ca                                                                  |              | Help ID                        | False                      |
| 1   |                                                                      |                                                                        |              | Owner Draw                     | False                      |
| :   | @S_KADIUS                                                            | @B_SNAT                                                                |              | Visible                        | True                       |
| -   |                                                                      |                                                                        |              | □ 余坝                           | R SESSION (Rother Control) |
| 1   |                                                                      | @5_5NA1                                                                |              | (Name)                         | B_SESSION (Button Control) |
| 2   | @B_LINK                                                              | @\$IA1//5                                                              |              | Group                          |                            |
| :   | @S_LINK                                                              |                                                                        |              | Tabstan                        | B_SESSION                  |
| -   |                                                                      |                                                                        |              | Tabstop                        | ITue                       |
| -   |                                                                      |                                                                        |              |                                |                            |
|     |                                                                      |                                                                        |              |                                |                            |
|     |                                                                      |                                                                        | ~            |                                |                            |
|     |                                                                      |                                                                        |              |                                |                            |

**-** ₽ X

#### • 善用搜索

- 使用Visual Studio
   Code打开src文件
   夹
  - Visual Studio 2008搜索功能较 弱
  - 搜索B\_SESSION

#### 这里的CASE语句值得关注

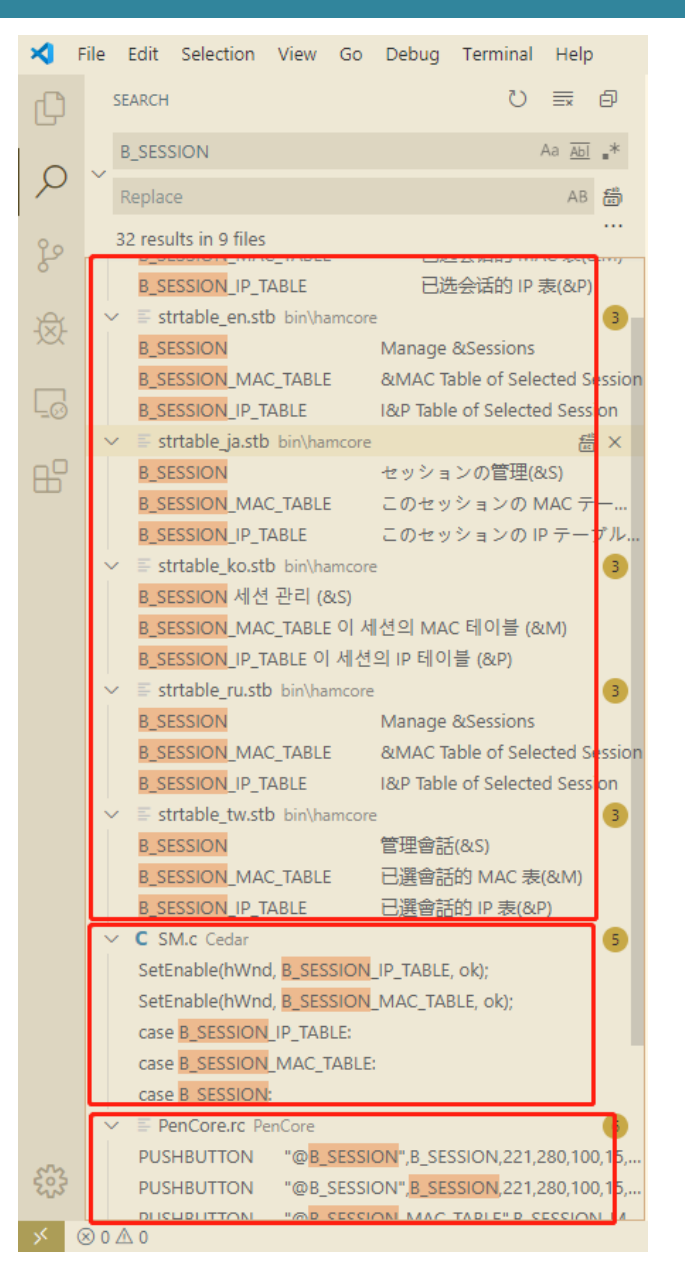

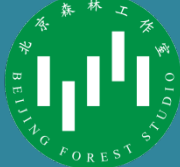

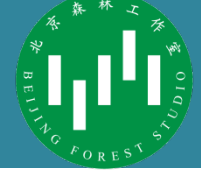

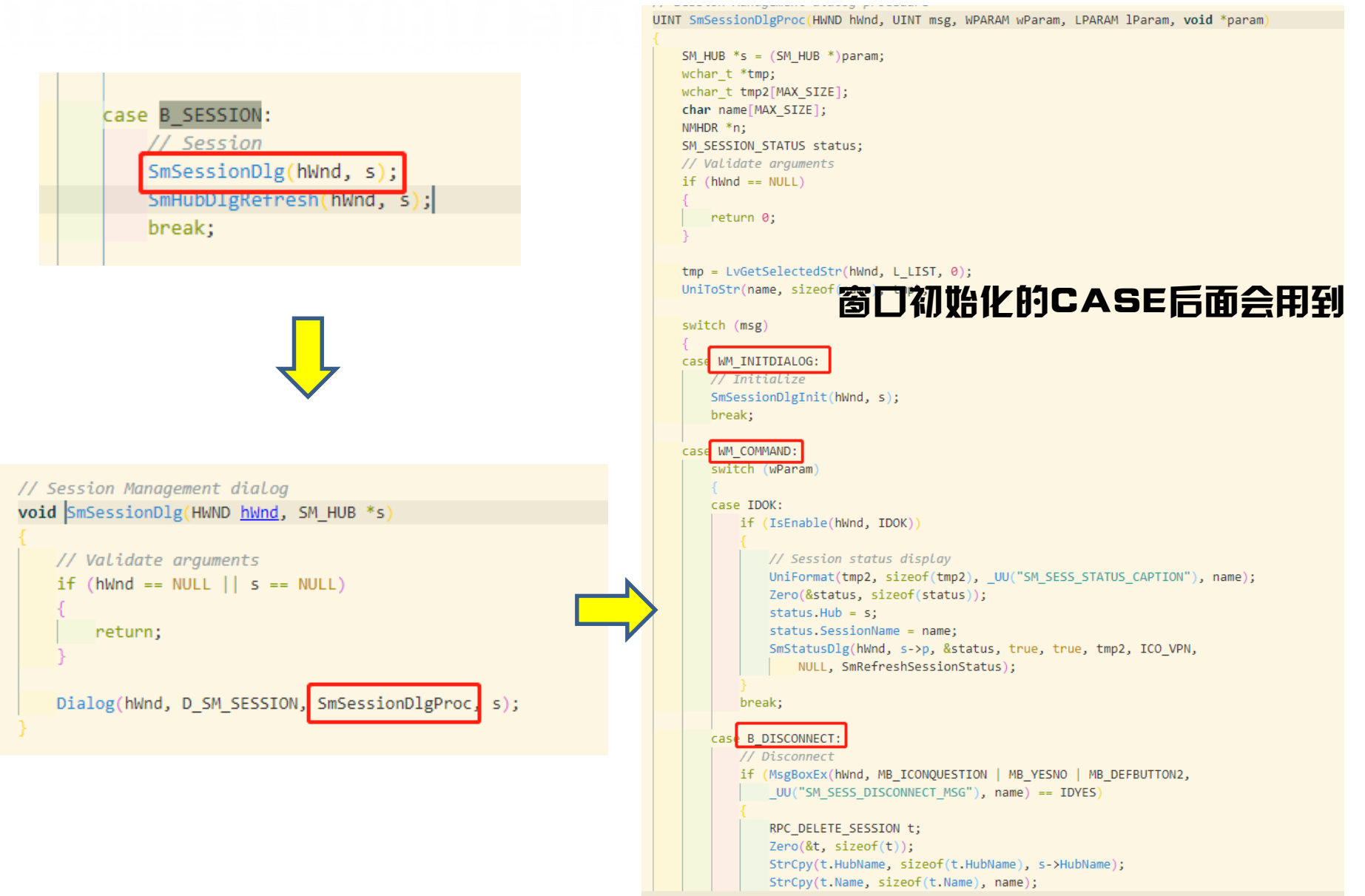

# A BEILLA C FOREST

 $\times$ 

| cas | e B_REFRESH:        |       |     |
|-----|---------------------|-------|-----|
|     | // Undate           |       |     |
|     | SmSessionDlgRefresh | hWnd, | s); |
|     | break;              |       |     |

🛃 管理会话- VPN

❶❶】 虚拟 HUB ″VPN″当前有以下 VPN 会话。

| 会话名                       | VLAN ID | 位置       | 用户名        | 客户端 IP 地址        | TCP 连接  | 传输字节              | 传输数据包            | ^            |
|---------------------------|---------|----------|------------|------------------|---------|-------------------|------------------|--------------|
| IN SID-LOCALBRIDGE-1      | -       | 本地会话     | Local B    | 0.0.0.0          | 无       | 57, 275, 677,     | 73, 213, 176, 96 | 6            |
| ESSID-WANGSHUAIPENG-21119 | -       | 本地会话     | wangshu    | 10. 15. 9. 12    | 2/2     | 7, 082, 500, 305  | 57,070,095       |              |
| E SID-BIT-21724           | -       | 本地会话     | bit        | 10.15.9.46       | 2/2     | 6, 838, 332, 876  | 52, 953, 251     |              |
| ESID-315-28530            | -       | 本地会话     | 315        | 10.15.9.208      | 2/2     | 5, 910, 912, 286  | 45, 111, 732     |              |
| E SID-WANGSHUAIPENG-28780 | -       | 本地会话     | wangshu    | 10.15.8.247      | 2/2     | 8, 065, 398, 998  | 52, 742, 009     |              |
| E SID-315-[L2TP]-35153    | -       | 本地会话     | 315        | 10.51.145.77     | 1 / 1   | 597, 912, 509     | 744, 194, 063    |              |
| E SID-315-[L2TP]-35379    | -       | 本地会话     | 315        | 10.51.3.196      | 1 / 1   | 1,357,636,5       | 1, 473, 355, 740 | )            |
| E SID-315-[L2TP]-38459    | -       | 本地会话     | 315        | 10.15.9.85       | 1 / 1   | 3, 425, 089, 466  | 18, 995, 382     |              |
| E SID-WANGSHUAIPENG-39767 | -       | 本地会话     | wangshu    | 10.15.9.167      | 2/2     | 1, 972, 205, 310  | 14, 316, 938     |              |
| E SID-BIT-40695           | -       | 本地会话     | bit        | 10. 15. 9. 107   | 2/2     | 2, 844, 120, 389  | 16, 498, 513     |              |
| E SID-2120170145-[L2TP]   | -       | 本地会话     | 2120170145 | 10.30.60.59      | 1 / 1   | 9, 561, 935, 761  | 21, 157, 837     |              |
| E SID-BIT-40807           | -       | 本地会话     | bit        | 10.15.8.26       | 2/2     | 2, 531, 172, 135  | 12, 841, 408     |              |
| E SID-BIT-41128           | -       | 本地会话     | bit        | 10. 15. 8. 10    | 2/2     | 6, 306, 274, 549  | 17, 749, 113     |              |
| E SID-315-41766           | -       | 本地会话     | 315        | 10.51.61.248     | 2/2     | 83, 597, 692, 347 | 107, 921, 088    |              |
| SID-XIAOQIANVPN-42963     | -       | 本地会话     | xiaoqia    | 10.111.8.31      | 2/2     | 6,096,100,195     | 10, 117, 325     |              |
| E SID-BIT202-[L2TP]-43287 | -       | 本地会话     | bi t202    | 10.1.34.193      | 1 / 1   | 2, 714, 439, 359  | 8, 300, 795      |              |
| E SID-TILOON-[L2TP]-43563 | -       | 本地会话     | tiloon     | 10.30.20.94      | 1/1     | 3, 218, 029, 950  | 11, 891, 835     | $\checkmark$ |
| <                         |         |          |            |                  |         |                   | >                |              |
|                           |         |          |            |                  |         |                   |                  | _            |
|                           |         |          |            |                  |         |                   |                  |              |
| 会话信息(I)                   | 断开(D)   |          | 刷新(H)      | 已<br>已<br>选会话的 M | AC 表(M) | 已选会话的             | IP 表(P)          |              |
|                           |         |          |            |                  |         |                   |                  |              |
| 甘它管理任务                    |         |          |            |                  |         |                   |                  |              |
|                           |         | _        |            |                  |         |                   |                  |              |
| 1000 MAC 地址表列表()          | A) 🚽    | <b>7</b> | CP 地址表列表   | (B)              |         |                   |                  | _            |
|                           |         |          |            |                  |         |                   | 关闭(X)            |              |
|                           |         |          |            |                  |         |                   |                  |              |

# 找到需要修改的代码

void SmSessionDlgRefresh(HWND hWnd, SM\_HUB \*s)

```
LVB *b;
UINT i;
wchar_t *old_select;
RPC_ENUM_SESSION t;
// Validate arguments
if (hWnd == NULL || s == NULL)
{
   return;
}
```

Zero(&t, sizeof(t)); StrCpy(t.HubName, sizeof(t.HubName), s->HubName);

if (CALL(hWnd, ScEnumSession(s->Rpc, &t)) == false)

EndDialog(hWnd, false);
return;

old\_select = LvGetSelectedStr(hWnd, L\_LIST, 0);

LvReset(hWnd, L\_LIST);

b = LvInsertStart();

for (i = 0;i < t.NumSession;i++)</pre> RPC ENUM SESSION ITEM \*e = &t.Sessions[i]; WChar\_t tmp1[MAX\_SIZE]; wchar\_t \*tmp2; wchar\_t tmp3[MAX\_SIZE]; wchar\_t tmp4[MAX\_SIZE]; wchar\_t tmp5[MAX\_SIZE]; wchar\_t tmp6[MAX\_SIZE]; wchar\_t tmp7[MAX\_SIZE]; wchar\_t tmp8[MAX\_SIZE]; bool free\_tmp2 = false; UINT icon; StrToUni(tmp1, sizeof(tmp1), e->Name); tmp2 = \_UU("SM\_SESS\_NORMAL"); icon = ICO\_VPN; if (s->p->ServerType != SERVER\_TYPE\_STANDALONE) if (e->RemoteSession)

虚拟 HUB "VPN"当前有以下 VPN 会话。

🚼 管理会话- VPN

if

| Image: StD-LOCALBRIDGE-1     -       StD-WANGSHUATPENG-21119     -       StD-BTT-21724     -       StD-315-26530     -       StD-315-[L2TP]-36153     -       StD-315-[L2TP]-36153     -       StD-315-[L2TP]-36153     -       StD-315-[L2TP]-36153     -       StD-315-[L2TP]-36153     -       StD-315-[L2TP]-36459     -       StD-315-[L2TP]-38459     -       StD-BT-40695     -       StD-BT-40695     -       StD-BT-41128     -       StD-BT-41128     -       StD-BT-41766     -       StD-BT-4007     -       StD-BT-41766     -       StD-BT-41766     -       StD-BT-41766     -       StD-BT-14128     -       StD-BT-14007     -       StD-BT-4007     -       StD-BT-4007     -       StD-BT-41766     -       StD-BT-14128     -       StD-BT-14100N-[L2TP]-43263     -       StD-BT-1410N-[L2TP]-43263     -       StD-BT-1410N-[L2TP]-43263     -       StD-BT-100N-[L2TP]-43263     -       StD-BT-100N-[L2TP]-43263     -       StD-100N-[L2TP]-43263     -       StD-100N-[L2TP]-43263     -       StD-2120N-[L2TP]-143                                                                                                    | 本本本本本本本本本本本本本本本本本本本本本本本本本本本本本本本本本本本本本本本 | Local B<br>wangshu<br>315<br>315<br>315<br>315<br>315<br>2120170145<br>bit<br>2120170145<br>bit<br>315<br>xiaoqia<br>bit202<br>tiloon           | 以太网桥<br>localhost<br>localhost<br>localhost<br>localhost<br>localhost<br>localhost<br>localhost<br>localhost<br>localhost<br>localhost<br>localhost<br>localhost<br>localhost<br>localhost<br>localhost<br>localhost<br>localhost<br>localhost<br>localhost                                                                                    | 无<br>2 / 2<br>2 / 2<br>2 / 2<br>2 / 2<br>1 / 1<br>1 / 1<br>1 / 1<br>2 / 2<br>2 / 2<br>1 / 1<br>2 / 2<br>2 / 2<br>1 / 1<br>2 / 2<br>2 / 2<br>2 / 2<br>1 / 1<br>1 / 1<br>2 / 2<br>2 / 2<br>1 / 1<br>1 / 1<br>2 / 2<br>2 / 2<br>1 / 1<br>1 / 1<br>2 / 2<br>2 / 2<br>1 / 1<br>1 / 1<br>2 / 2<br>2 / 2<br>1 / 1<br>1 / 1<br>2 / 2<br>2 / 2<br>1 / 1<br>1 / 1<br>2 / 2<br>2 / 2<br>2 / 2<br>1 / 1<br>1 / 1<br>2 / 2<br>2 / 2<br>2 / 2<br>1 / 1<br>1 / 1<br>2 / 2<br>2 / 2<br>2 / 2<br>1 / 1<br>1 / 1<br>2 / 2<br>2 / 2<br>1 / 1<br>1 / 1<br>2 / 2<br>2 / 2<br>2 / 2<br>1 / 1<br>1 / 1<br>2 / 2<br>2 / 2<br>1 / 1<br>1 / 1<br>2 / 2<br>2 / 2<br>2 / 2<br>1 / 1<br>1 / 1<br>1 / 1<br>2 / 2<br>2 / 2<br>2 / 2<br>1 / 1<br>1 / 1<br>1 / 1<br>1 / 1<br>2 / 2<br>2 / 2<br>2 / 2<br>1 / 1<br>1 / 1<br>1 / 1<br>1 / 1<br>1 / 1<br>1 / 1<br>1 / 1<br>2 / 2<br>2 / 2<br>2 / 2<br>1 / 1<br>1 / 1<br>1 /   | 57, 299, 821,<br>7, 066, 993, 871<br>6, 842, 732, 800<br>5, 915, 450, 629<br>8, 071, 439, 025<br>599, 409, 056<br>1, 357, 640, 9<br>3, 429, 708, 039<br>1, 977, 323, 407<br>2, 850, 030, 911<br>9, 566, 629, 875<br>2, 535, 897, 791<br>6, 311, 509, 772<br>83, 609, 314, 596<br>6, 673, 563, 307<br>2, 760, 027, 826<br>3, 248, 185, 176 | 73, 245, 138, 66<br>57, 106, 908<br>52, 988, 732<br>45, 148, 792<br>52, 786, 079<br>746, 212, 944<br>1, 473, 391, 385<br>19, 033, 060<br>14, 354, 342<br>15, 542, 522<br>21, 194, 515<br>12, 878, 563<br>17, 790, 750<br>107, 975, 479<br>10, 588, 082<br>8, 560, 045<br>11, 970, 965<br>↓<br>↓<br>¥闭(X) |
|----------------------------------------------------------------------------------------------------|-----------------------------------------|----------------------------------------------------------------------------------------------------|----------------------------------------------------------------------------------------------------|----------------------------------------------------------------------------------------------------|----------------------------------------------------------------------------------------------------|----------------------------------------------------------------------------------------------------|
| SID-WANGSHUAIPENG-21119     -       SID-BIT-21724     -       SID-BIT-21724     -       SID-BIT-21724     -       SID-WANGSHUAIPENG-28780     -       SID-MANGSHUAIPENG-28780     -       SID-315-[L2TP]-36353     -       SID-WANGSHUAIPENG-39767     -       SID-WANGSHUAIPENG-39767     -       SID-315-[L2TP]-363659     -       SID-BIT-40695     -       SID-BIT-40695     -       SID-BIT-40697     -       SID-BIT-40697     -       SID-BIT-40697     -       SID-BIT-40697     -       SID-BIT-40697     -       SID-BIT-40697     -       SID-BIT-40697     -       SID-BIT-40697     -       SID-BIT-40697     -       SID-BIT-40697     -       SID-BIT-40697     -       SID-BIT-40697     -       SID-BIT-40697     -       SID-BIT-40697     -       SID-BIT-40097     -       SID-BIT-40097     -       SID-BIT-40097     -       SID-SID-BIT-40097     -       SID-SID-BIT-40097     -       SID-SID-BIT-40097     -       SID-SID-BIT-40097     -       SID-SID-BIT-40097     -       SID-S                                                                                                    | 本本本本本本本本本本本本本本本本本本本本本本本本本本本本本本本本本本本本本本本 | wangshu<br>bit<br>315<br>315<br>315<br>315<br>315<br>315<br>bit<br>2120170145<br>bit<br>2120170145<br>bit<br>315<br>xiaoqia<br>bit202<br>tiloon | localhost<br>localhost<br>localhost | 2 / 2<br>2 / 2<br>2 / 2<br>2 / 2<br>1 / 1<br>1 / 1<br>1 / 1<br>2 / 2<br>2 / 2<br>2 / 2<br>2 / 2<br>2 / 2<br>2 / 2<br>2 / 2<br>2 / 2<br>1 / 1<br>1 / 1<br>2 / 2<br>2 / 2<br>2 / 2<br>1 / 1<br>1 / 1                                                                                                    | 7,086,993,871<br>6,842,732,800<br>5,915,450,629<br>8,071,439,025<br>599,409,056<br>1,357,640,9<br>3,429,708,039<br>1,977,323,407<br>2,850,030,911<br>9,566,629,875<br>2,535,897,791<br>6,311,509,772<br>83,609,314,596<br>6,673,563,307<br>2,780,027,826<br>3,248,185,176                                                                 | 57, 106, 908<br>52, 988, 732<br>45, 148, 792<br>52, 786, 079<br>746, 212, 944<br>1, 473, 391, 385<br>19, 033, 060<br>14, 354, 342<br>16, 542, 522<br>21, 194, 515<br>12, 878, 563<br>17, 790, 750<br>107, 975, 479<br>10, 588, 082<br>8, 560, 045<br>11, 970, 965<br>↓                                   |
| SID-BIT-21724       -         SID-315-26530       -         SID-315-[12TP]-35153       -         SID-315-[12TP]-36379       -         SID-315-[12TP]-36459       -         SID-315-[12TP]-36459       -         SID-315-[12TP]-36459       -         SID-315-[12TP]-36459       -         SID-315-[12TP]-36459       -         SID-315-[12TP]-36469       -         SID-315-[12TP]-36469       -         SID-BIT-40695       -         SID-BIT-40696       -         SID-BIT-40697       -         SID-BIT-40696       -         SID-BIT-40697       -         SID-BIT-40697       -         SID-BIT-40697       -         SID-BIT-40807       -         SID-BIT-41128       -         SID-TILOUR-[12TP]-43263       -         SID-TILOUN-[12TP]-43263       -         SID-TILOUN-[12TP]-43263       -          -       -         AC 地址表列表(A)       -         #c*Ereurelf*       -         Mac 地址表列表(A)       -         (e->RemoteSession)       -         tmp2 = ZeroMalloc(       -         Uni Format(tmp2, M4                                                                                                    | 本本本本本本本本本本本本本本本本本本本本本本本本本本本本本本本本本本本本本本  | bit<br>315<br>315<br>315<br>315<br>315<br>wangshu<br>bit<br>2120170145<br>bit<br>bit<br>315<br>xiaoqia<br>bit202<br>tiloon                      | localhost<br>localhost<br>localhost<br>localhost<br>localhost<br>localhost<br>localhost<br>localhost<br>localhost<br>localhost<br>localhost<br>localhost<br>localhost<br>localhost<br>localhost<br>localhost<br>localhost                                                                                                    | 2 / 2<br>2 / 2<br>2 / 2<br>1 / 1<br>1 / 1<br>1 / 1<br>2 / 2<br>2 / 2<br>1 / 1<br>2 / 2<br>2 / 2<br>2 / 2<br>2 / 2<br>2 / 2<br>2 / 2<br>1 / 1<br>1 / 1                                                                                                    | 6,842,732,800<br>5,915,450,629<br>8,071,439,025<br>599,409,056<br>1,357,640,9<br>3,429,708,039<br>1,977,323,407<br>2,850,030,911<br>9,566,629,875<br>2,535,897,791<br>6,311,509,772<br>83,609,314,596<br>6,673,563,307<br>2,760,027,760                                                                                                   | 52, 988, 732<br>45, 148, 792<br>52, 786, 079<br>746, 212, 944<br>1, 473, 391, 385<br>19, 033, 060<br>14, 354, 342<br>16, 5542, 522<br>21, 194, 1515<br>12, 878, 563<br>17, 790, 750<br>107, 975, 479<br>10, 588, 082<br>11, 970, 965<br>↓<br>↓<br>↓<br>↓<br>↓<br>↓<br>↓<br>↓                             |
| SID-315-28630       -         SID-WANGSHUATPENG-28780       -         SID-315-[L2TP]-36153       -         SID-315-[L2TP]-36153       -         SID-315-[L2TP]-36153       -         SID-315-[L2TP]-36159       -         SID-315-[L2TP]-38459       -         SID-315-[L2TP]-38459       -         SID-BIT-40695       -         SID-8IT-40697       -         SID-315-41766       -         SID-315-41766       -         SID-315-41766       -         SID-BIT-4022-[L2TP]-43267       -         SID-SID-TIL00H-[L2TP]-43263       -         SID-SID-TIL00H-[L2TP]-43663       -         SID-SID-TIL00H-[L2TP]-43267       -         SID-SID-TIL00H-[L2TP]-43563       -         SID-SID-TIL00H-[L2TP]-43267       -         SID-SID-TIL00H-[L2TP]-43563       -         SID-SID-TIL00H-[L2TP]-43267       -         SID-SID-TIL00H-[L2TP]-43563       -         SID-SID-TIL00H-[L2TP]-43563       -         SID-SID-TIL00H-[L2TP]-43563       -         (e->RemoteSession)       -         tmp2 = ZeroMalloc(       UniFormat(tmp2, M4         ICON = ICU_VPN;       free_tmp2 = true;         SEe                                                                                                    | 本本本本本本本本本本本本本本本本本本本本本本本本本本本本本本本本本本本本本本  | 315<br>wangshu<br>315<br>315<br>315<br>2120170145<br>bit<br>315<br>xiaoqia<br>bit202<br>tiloon<br>刷新(H)                                         | localhost<br>localhost<br>localhost<br>localhost<br>localhost<br>localhost<br>localhost<br>localhost<br>localhost<br>localhost<br>localhost<br>localhost<br>localhost<br>localhost<br>localhost                                                                                                    | 2 / 2<br>2 / 2<br>1 / 1<br>1 / 1<br>2 / 2<br>2 / 2<br>2 / 2<br>2 / 2<br>2 / 2<br>2 / 2<br>2 / 2<br>2 / 2<br>2 / 2<br>2 / 2<br>1 / 1<br>1 / 1                                                                                                    | 5,915,450,629<br>8,071,439,025<br>599,409,056<br>1,357,640,9<br>3,429,708,039<br>1,977,323,407<br>2,850,030,911<br>9,566,629,875<br>2,535,897,791<br>6,311,509,772<br>83,609,314,596<br>6,673,563,307<br>2,760,027,826<br>3,248,185,176                                                                                                   | 45, 148, 792<br>52, 786, 079<br>746, 212, 944<br>1, 473, 391, 385<br>19, 033, 060<br>14, 354, 342<br>16, 542, 522<br>21, 194, 515<br>12, 878, 563<br>17, 790, 750<br>107, 975, 479<br>10, 588, 082<br>8, 560, 045<br>11, 970, 965<br>▼<br>▼                                                              |
| SID-WANGSHUAIPENG-28780       -         SID-315-[L2TP]-35153       -         SID-315-[L2TP]-35179       -         SID-315-[L2TP]-38459       -         SID-315-[L2TP]-38459       -         SID-315-[L2TP]-38459       -         SID-BIT-40695       -         SID-BIT-40695       -         SID-BIT-40807       -         SID-BIT-40128       -         SID-315-11766       -         SID-315-41766       -         SID-BIT-40128       -         SID-BIT-4027       -         SID-BIT-40128       -         SID-BIT-40128       -         SID-SID-41766       -         SID-BIT-4027       -         SID-BIT-4028       -         SID-SID-1202-[L2TP]-43287       -         SID-BITIL00H-[L2TP]-43563       -         C       -         Acifale.(1)       断开 (1)         Jpc>管理任务       -         MAC 地址表列表(A)       -         (e->RemoteSession)       -         tmp2 = ZeroMalloc(       UniFormat(tmp2, M4         ICon = ICU_VPN;       -         free_tmp2 = true;       -         .se       -                                                                                                    | 本本本本本本本本本本本本本                           | wangshu<br>315<br>315<br>315<br>2120170145<br>bit<br>2120170145<br>bit<br>315<br>xiaoqia<br>bit202<br>tiloon<br>刷新(H)                           | localhost<br>localhost<br>localhost<br>localhost<br>localhost<br>localhost<br>localhost<br>localhost<br>localhost<br>localhost<br>localhost<br>localhost<br>localhost<br>localhost<br>localhost                                                                                                    | 2 / 2<br>1 / 1<br>1 / 1<br>2 / 2<br>2 / 2<br>2 / 2<br>2 / 2<br>2 / 2<br>2 / 2<br>2 / 2<br>2 / 2<br>2 / 2<br>1 / 1<br>1 / 1                                                                                                    | 8,071,439,025<br>599,409,056<br>1,357,640,9<br>3,429,708,039<br>1,977,323,407<br>2,850,030,911<br>9,566,629,875<br>2,535,897,791<br>6,311,509,772<br>83,609,314,509,772<br>83,609,314,503,307<br>2,760,027,826<br>3,248,185,176                                                                                                    | 52, 786, 079<br>746, 212, 944<br>1, 473, 391, 385<br>19, 033, 060<br>14, 354, 342<br>16, 542, 522<br>21, 194, 515<br>12, 878, 563<br>17, 790, 750<br>107, 975, 479<br>10, 588, 082<br>8, 560, 045<br>11, 970, 965                                                                                        |
| SID-315-[L2TP]-35153       -         SID-315-[L2TP]-36359       -         SID-315-[L2TP]-36359       -         SID-315-[L2TP]-36359       -         SID-315-[L2TP]-36359       -         SID-315-[L2TP]-36367       -         SID-315-[L2TP]-40695       -         SID-315-[L2TP]       -         SID-BIT-40695       -         SID-BIT-40697       -         SID-BIT-40696       -         SID-BIT-40697       -         SID-BIT-40697       -         SID-BIT-40697       -         SID-BIT-40697       -         SID-BIT-40697       -         SID-BIT-40697       -         SID-BIT-40697       -         SID-BIT-40697       -         SID-SID-FIT-40697       -         SID-SID-TIL00N-[L2TP]-43267       -         SID-FITL00N-[L2TP]-43267       -         SID-SID-TIL00N-[L2TP]-43267       -         SID-SID-TIL00N-[L2TP]-43267       -         SID-SID-TIL00N-[L2TP]-43267       -         SID-SID-TIL00N-[L2TP]-43267       -         SID-SID-TIL00N-[L2TP]-43267       -         MAC       #MAC       #MAC         UniFormat(tmp2, MA                                                                                                    | 本本地地地地地地地地地地地地地地地地地地地地地地地地地地地地地地地地地地地地地 | 315<br>315<br>315<br>bit<br>2120170145<br>bit<br>315<br>xiaoqia<br>bit202<br>tiloon<br>刷新(H)                                                    | localhost<br>localhost<br>localhost<br>localhost<br>localhost<br>localhost<br>localhost<br>localhost<br>localhost<br>localhost<br>localhost<br>localhost<br>localhost<br>localhost<br>localhost                                                                                                    | 1 / 1<br>1 / 1<br>1 / 1<br>2 / 2<br>2 / 2<br>1 / 1<br>2 / 2<br>2 / 2<br>2 / 2<br>2 / 2<br>1 / 1<br>1 / 1<br>1 / 1<br>1 / 1<br>1 / 1<br>1 / 1<br>2 / 2<br>2 / 2<br>2 / 2<br>1 / 1<br>1 / 1<br>2 / 2<br>2 / 2<br>2 / 2<br>1 / 1<br>1 / 1<br>2 / 2<br>2 / 2<br>2 / 2<br>1 / 1<br>1 / 1<br>2 / 2<br>2 / 2<br>2 / 2<br>1 / 1<br>1 / 1<br>2 / 2<br>2 / 2<br>2 / 2<br>1 / 1<br>1 / 1<br>2 / 2<br>2 / 2<br>2 / 2<br>1 / 1<br>1 / 1<br>2 / 2<br>2 / 2<br>2 / 2<br>1 / 1<br>1 / 1<br>1 / 1<br>1 / 1<br>1 / 1<br>2 / 2<br>2 / 2<br>2 / 2<br>1 / 1<br>1 / 1<br>1 | 599, 409, 056<br>1, 357, 640, 9<br>3, 429, 708, 039<br>1, 977, 323, 407<br>2, 850, 030, 911<br>9, 566, 629, 875<br>2, 535, 897, 791<br>6, 311, 509, 772<br>83, 609, 314, 509<br>6, 673, 563, 307<br>2, 760, 027, 826<br>3, 248, 185, 176<br>已选会话的                                                                                         | 746, 212, 944<br>1, 473, 391, 385<br>19, 033, 060<br>14, 354, 342<br>16, 542, 522<br>21, 194, 515<br>12, 878, 563<br>17, 790, 750<br>107, 975, 479<br>10, 588, 082<br>8, 560, 045<br>11, 970, 965<br>▼<br>▼                                                                                              |
| SID-315-[L2TP]-38459       -         SID-315-[L2TP]-38459       -         SID-315-[L2TP]-38459       -         SID-315-[L2TP]-38459       -         SID-315-[L2TP]-38459       -         SID-315-41766       -         SID-315-41766       -         SID-315-41766       -         SID-315-41766       -         SID-315-41766       -         SID-315-41766       -         SID-315-41766       -         SID-315-41766       -         SID-315-41766       -         SID-TIL00M-[L2TP]-43287       -         SID-TIL00M-[L2TP]-43287       -         SID-TIL00M-[L2TP]-43287       -         SID-TIL00M-[L2TP]-43287       -         SID-TIL00M-[L2TP]-43287       -         SID-TIL00M-[L2TP]-43287       -         SID-TIL00M-[L2TP]-43287       -         SID-TIL00M-[L2TP]-43287       -         SID-TIL00M-[L2TP]-43287       -         SID-TIL00M-[L2TP]-43287       -         (e->RemoteSession)       -         (tmp2 = ZeroMalloc(UniFormat(tmp2, M4)       -         Icon = ICU_VPN;       -         free_tmp2 = true;       -         Se       - <td>本地地地地地上,</td> <td>315<br/>315<br/>wangshu<br/>bit<br/>2120170145<br/>bit<br/>315<br/>xiaoqia<br/>bit202<br/>tiloon<br/>刷新(H)<br/>IP 地址表列提</td> <td>localhost<br/>localhost<br/>localhost<br/>localhost<br/>localhost<br/>localhost<br/>localhost<br/>localhost<br/>localhost<br/>localhost<br/>localhost<br/>localhost<br/>localhost<br/>localhost</td> <td>1 / 1<br/>1 / 1<br/>2 / 2<br/>2 / 2<br/>1 / 1<br/>2 / 2<br/>2 / 2<br/>2 / 2<br/>2 / 2<br/>1 / 1<br/>1 / 1<br/>1 / 1<br/>1 / 1</td> <td>1,357,640,9<br/>3,429,708,039<br/>1,977,323,407<br/>2,850,030,911<br/>9,566,629,875<br/>2,535,897,791<br/>6,311,509,772<br/>83,609,314,596<br/>6,673,563,307<br/>2,760,027,826<br/>3,248,185,176</td> <td>1,473,391,385<br/>19,033,060<br/>14,354,342<br/>16,542,522<br/>21,194,515<br/>12,878,563<br/>17,790,750<br/>107,975,479<br/>10,588,082<br/>8,560,045<br/>11,970,965</td> | 本地地地地地上,                                | 315<br>315<br>wangshu<br>bit<br>2120170145<br>bit<br>315<br>xiaoqia<br>bit202<br>tiloon<br>刷新(H)<br>IP 地址表列提                                    | localhost<br>localhost<br>localhost<br>localhost<br>localhost<br>localhost<br>localhost<br>localhost<br>localhost<br>localhost<br>localhost<br>localhost<br>localhost<br>localhost                                                                                                    | 1 / 1<br>1 / 1<br>2 / 2<br>2 / 2<br>1 / 1<br>2 / 2<br>2 / 2<br>2 / 2<br>2 / 2<br>1 / 1<br>1 / 1<br>1 / 1<br>1 / 1                                                                                                    | 1,357,640,9<br>3,429,708,039<br>1,977,323,407<br>2,850,030,911<br>9,566,629,875<br>2,535,897,791<br>6,311,509,772<br>83,609,314,596<br>6,673,563,307<br>2,760,027,826<br>3,248,185,176                                                                                                    | 1,473,391,385<br>19,033,060<br>14,354,342<br>16,542,522<br>21,194,515<br>12,878,563<br>17,790,750<br>107,975,479<br>10,588,082<br>8,560,045<br>11,970,965                                                                                                    |
| SID-315-[L2TP]-38469       -         SID-315-[L2TP]-39767       -         SID-BIT-40695       -         SID-BIT-40695       -         SID-BIT-40697       -         SID-BIT-40697       -         SID-BIT-40697       -         SID-BIT-40128       -         SID-BIT-40128       -         SID-BIT-41128       -         SID-BIT-41766       -         SID-BIT202-[L2TP]-43287       -         SID-BIT202-[L2TP]-43287       -         SID-BIT202-[L2TP]-43563       -         SID-BIT202-[L2TP]-43563       -         SID-BIT202-[L2TP]-43563       -         SID-BIT202-[L2TP]-43563       -         SID-BIT202-[L2TP]-43563       -         SID-BIT202-[L2TP]-43563       -         SID-BIT202-[L2TP]-43563       -         SID-BIT202-[L2TP]-43563       -         SID-BIT202-[L2TP]-43563       -         SID-BIT202-[L2TP]-43563       -         SID-BIT202-[L2TP]-43563       -         SID-BIT202-[L2TP]-43563       -         Itemp2       -         Itemp2       -         Itemp2       -         Itemp2       -         Ite                                                                                                    |                                         | 315<br>wangshu<br>bit<br>2120170145<br>bit<br>315<br>xiaoqia<br>bit202<br>tiloon<br>刷新(H)<br>IP 地址表列提                                           | localhost<br>localhost<br>localhost<br>localhost<br>localhost<br>localhost<br>localhost<br>localhost<br>localhost<br>localhost<br>localhost<br>localhost                                                                                                    | 1 / 1<br>2 / 2<br>2 / 2<br>1 / 1<br>2 / 2<br>2 / 2<br>2 / 2<br>2 / 2<br>2 / 2<br>1 / 1<br>1 / 1                                                                                                    | 3, 429, 708, 039<br>1, 977, 323, 407<br>2, 850, 030, 911<br>9, 566, 629, 875<br>2, 555, 697, 791<br>6, 311, 509, 772<br>83, 609, 314, 596<br>6, 673, 563, 307<br>2, 760, 027, 826<br>3, 248, 185, 176                                                                                                    | 19,033,060<br>14,354,342<br>16,542,522<br>21,194,515<br>12,878,563<br>17,790,750<br>107,975,479<br>10,568,082<br>8,560,045<br>11,970,965                                                                                                    |
| SID-WANGSHUAIPENG-39767       -         SID-BIT-40695       -         SID-2120170146-[L2TP]       -         SID-BIT-40607       -         SID-BIT-4128       -         SID-BIT-4128       -         SID-BIT-4128       -         SID-BIT-4128       -         SID-BIT-4128       -         SID-BIT-4128       -         SID-BIT-4128       -         SID-BIT-4128       -         SID-BIT-4128       -         SID-BIT-4128       -         SID-BIT202-[L2TP]-43287       -         SID-FILDON-[L2TP]-43287       -         SID-FILDON-[L2TP]-43287       -         SID-FILDON-[L2TP]-43287       -         SID-FILDON-[L2TP]-43287       -         SID-FILDON-[L2TP]-43287       -         SID-FILDON-[L2TP]-43287       -         SID-FILDON-[L2TP]-43287       -         SID-FILDON-[L2TP]-43287       -         SID-FILDON-[L2TP]-43287       -         SID-FILDON-[L2TP]-43287       -         Iter       MAC 地址表列表(A)         Iter       Iter         Iter       Iter         Iter       Iter         Iter       Ite                                                                                                    |                                         | wangshu<br>bit<br>2120170145<br>bit<br>315<br>xiaoqia<br>bit202<br>tiloon<br>刷新(H)<br>IP 地址表列提                                                  | localhost<br>localhost<br>localhost<br>localhost<br>localhost<br>localhost<br>localhost<br>localhost<br>localhost<br>localhost                                                                                                    | 2 / 2<br>2 / 2<br>1 / 1<br>2 / 2<br>2 / 2<br>2 / 2<br>2 / 2<br>1 / 1<br>1 / 1                                                                                                    | 1,977,323,407<br>2,850,030,911<br>9,566,629,875<br>2,535,897,791<br>6,311,509,772<br>83,609,314,596<br>6,673,563,307<br>2,760,027,826<br>3,248,185,176                                                                                                    | 14, 354, 342<br>16, 542, 522<br>21, 194, 515<br>12, 878, 563<br>17, 790, 750<br>107, 975, 479<br>10, 588, 082<br>8, 560, 045<br>11, 970, 965<br>><br>IP 表(P)<br>美闭(X)                                                                                                    |
| SID-BIT-40695       -         SID-BIT-40607       -         SID-BIT-40607       -         SID-BIT-202-[LITP]-43287       -         SID-BITE-202-[LITP]-43287       -         SID-BIT-202-[LITP]-43287       -         SID-BIT-202-[LITP]-43287       -         SID-BITE-202-[LITP]-43287       -         SID-BITE-202-[LITP]-43287       -         SID-BITE-202-[LITP]-43287       -         Mac 地址表列表(A)       -         (e->RemoteSession)       -         Imp2 = ZeroMalloc(UniFormat(tmp2, M4         Imp2 = LUU("SN       -         Se       -                                                                                                    |                                         | bit<br>2120170145<br>bit<br>315<br>xiaoqia<br>bit202<br>tiloon<br>刷新(H)<br>IP 地址表列提                                                             | localhost<br>localhost<br>localhost<br>localhost<br>localhost<br>localhost<br>localhost<br>localhost<br>localhost<br>localhost                                                                                                    | 2 / 2<br>1 / 1<br>2 / 2<br>2 / 2<br>2 / 2<br>2 / 2<br>1 / 1<br>1 / 1                                                                                                    | 2,850,030,911<br>9,566,629,875<br>2,535,897,791<br>6,311,509,772<br>83,609,314,596<br>6,673,563,307<br>2,760,027,826<br>3,248,185,176<br>已选会话的                                                                                                    | 16,542,522<br>21,194,515<br>12,878,563<br>17,790,750<br>107,975,479<br>10,588,082<br>8,560,045<br>11,970,965<br>¥<br>IP 表(P)                                                                                                    |
| SID-2120170145-[L2TP]       -         SID-BIT-40807       -         SID-BIT-41128       -         SID-BIT-41128       -         SID-BIT-4128       -         SID-BIT-4128       -         SID-BIT-4128       -         SID-BIT-4128       -         SID-FIT202-[L2TP]-43287       -         SID-TIL00N-[L2TP]-43563       -         SID-TIL00N-[L2TP]-43563       -         CeTerrer       -         MAC       butks列表(A)         (e->RemoteSession)       (mp2 = ZeroMalloc(<br>UniFormat(tmp2, M4<br>Icon = Ico_VPN;<br>free_tmp2 = true;         se       if (StrLen(e->Remote<br>{<br>tmp2 = _UU("Strue)                                                                                                    |                                         | 2120170145<br>bit<br>315<br>xiaoqia<br>bit202<br>tiloon<br>刷新(H)<br>IP 地址表列表                                                                    | localhost<br>localhost<br>localhost<br>localhost<br>localhost<br>localhost<br>localhost<br>localhost<br>localhost                                                                                                    | 1 / 1<br>2 / 2<br>2 / 2<br>2 / 2<br>2 / 2<br>1 / 1<br>1 / 1                                                                                                    | 9,566,629,875<br>2,535,897,791<br>6,311,509,772<br>83,609,314,596<br>6,673,563,307<br>2,780,027,826<br>3,248,185,176<br>已选会话的                                                                                                    | 21, 194, 515<br>12, 878, 563<br>17, 790, 750<br>107, 975, 479<br>10, 588, 082<br>8, 560, 045<br>11, 970, 965 ↓<br>IP 表(P)                                                                                                    |
| SID-BIT-40807       -         SID-BIT-41128       -         SID-SIE-41766       -         SID-SIE-41766       -         SID-SIE-41766       -         SID-SIE-202-[L2TP]-43287       -         SID-SIT202-[L2TP]-43563       -         SID-SIE-202-[L2TP]-43563       -         SID-SIE-202-[L2TP]-43563       -         SID-SIE-202-[L2TP]-43563       -         SID-SIE-202-[L2TP]-43563       -         SID-SIE-202-[L2TP]-43563       -         SID-SIE-202-[L2TP]-43563       -         SID-SIE-202-[L2TP]-43563       -         SID-SIE-202-[L2TP]-43563       -         SID-SIE-202-[L2TP]-43563       -         Imp2       ZeroMalloc(         UniFormat(tmp2, M4       -         Icon = ICU_VPN;       free_tmp2 = true;         Se       if (StrLen(e->Remote)         {       tmp2 = _UU("SN                                                                                                    |                                         | bit<br>bit<br>315<br>xiaoqia<br>bit202<br>tiloon<br>刷新(H)<br>IP 地址表列表                                                                           | localhost<br>localhost<br>localhost<br>localhost<br>localhost<br>localhost<br>已选会证<br>表(B)                                                                                                    | 2 / 2<br>2 / 2<br>2 / 2<br>2 / 2<br>1 / 1<br>1 / 1                                                                                                    | 2,535,897,791<br>6,311,509,772<br>83,609,314,596<br>6,673,563,307<br>2,760,027,826<br>3,248,185,176                                                                                                    | 12,878,563<br>17,790,750<br>107,975,479<br>10,588,082<br>8,560,045<br>11,970,965<br>><br>IP 表(P)                                                                                                    |
| SID-BIT-41128       -         SID-BIT-41766       -         SID-SID-41766       -         SID-SID-41766       -         SID-BIT202-[L2TP]-43263       -         SID-BIT202-[L2TP]-43263       -         SID-TILDON-[L2TP]-43663       -         SID-TILDON-[L2TP]-43663       -         会话信息(I)       断开(I)         集它管理任务       -         (e->RemoteSession)       -         tmp2 = ZeroMalloc(UniFormat(tmp2, M4)       -         ICOn = ICO_VPN;       -         free_tmp2 = true;       -         Se       -         if (StrLen(e->Remote         {       -         tmp2 = _UU("SN                                                                                                    |                                         | bit<br>315<br>xisoqia<br>bit202<br>tiloon<br>刷新(K)<br>IP 地址表列提                                                                                  | localhost<br>localhost<br>localhost<br>localhost<br>localhost<br>localhost                                                                                                    | 2 / 2<br>2 / 2<br>2 / 2<br>1 / 1<br>1 / 1                                                                                                    | 6, 311, 509, 772<br>83, 609, 314, 596<br>6, 673, 563, 307<br>2, 760, 027, 826<br>3, 248, 185, 176<br>已选会话的                                                                                                    | 17, 790, 750<br>107, 975, 479<br>10, 588, 082<br>8, 560, 045<br>11, 970, 965<br>▶<br>IP 表(P)<br>关闭(X)                                                                                                    |
| SID-315-41766       -         SID-315-41766       -         SID-315-41766       -         SID-5171202-[L2TP]-43287       -         SID-5171202-[L2TP]-43287       -         SID-5171202-[L2TP]-43287       -         SID-5171202-[L2TP]-43287       -         SID-5171202-[L2TP]-43287       -         SID-5171202-[L2TP]-43287       -         SID-5171202-[L2TP]-43287       -         SID-5171202-[L2TP]-43287       -         SID-5171202-[L2TP]-43287       -         SID-5171202-[L2TP]-43287       -         SID-5171202-[L2TP]-43287       -         SID-5171202-[L2TP]-43287       -         SID-5171202-[L2TP]-43287       -         SID-5171202-[L2TP]-43287       -         Max       #uta393(A)         (e->RemoteSession)       (e->RemoteSession)         (tmp2 = ZeroMalloc(<br>UniFormat(tmp2, M4         ICOn = ICO_VPN;<br>free_tmp2 = true;       Se         if (StrLen(e->Remote<br>{<br>tmp2 = _UU("SN                                                                                                    |                                         | 315<br>315<br>xiaoqia<br>bit202<br>tiloon<br>刷新(H)<br>IP 地址表列提                                                                                  | Localhost<br>Localhost<br>Localhost<br>Localhost<br>Localhost<br>已选会话<br>表(B)                                                                                                    | 2 / 2<br>2 / 2<br>2 / 2<br>1 / 1<br>1 / 1                                                                                                    | 83, 609, 314, 596<br>6, 673, 563, 307<br>2, 760, 027, 826<br>3, 248, 185, 176<br>已选会话的                                                                                                    | 107,975,479<br>107,975,479<br>10,588,082<br>8,560,045<br>11,970,965<br>><br>IIP 表(P)                                                                                                    |
| SID-XIA0QIAWYN-42963       -         SID-XIA0QIAWYN-42963       -         SID-XIA0QIAWYN-42963       -         SID-XIA0QIAWYN-42963       -         SID-XIA0QIAWYN-42963       -         SID-XIA0QIAWYN-42963       -         SID-XIA0QIAWYN-42963       -         SID-XIA0QIAWYN-42963       -         SID-XIA0QIAWYN-42963       -         SID-XIA0QIAWYN-42963       -         SID-XIA0QIAWYN-42963       -         SID-XIA0QIAWYN-42963       -         SID-XIA0QIAWYN-42963       -         SID-XIA0QIAWYN-42963       -         Mac bill       -         With the second state of the second state of t                                                                                                    |                                         | usiaoqia<br>bit202<br>tiloon<br>刷新(H)<br>IP 地址表列表                                                                                               | Localhost<br>localhost<br>localhost<br>localhost<br>localhost<br>已选会话<br>表(B)                                                                                                    | 2 / 2<br>1 / 1<br>1 / 1                                                                                                    | 6, 673, 563, 307<br>2, 760, 027, 826<br>3, 248, 185, 176                                                                                                    | 10,588,082<br>8,560,045<br>11,970,965                                                                                                    |
| SID-FIT202-[L2TF]-43287       -         SID-FIT202-[L2TF]-43287       -         SID-FIT202-[L2TF]-43287       -         SID-FIT202-[L2TF]-43287       -         SID-FIT202-[L2TF]-43287       -         SID-FIT202-[L2TF]-43287       -         SID-FIT202-[L2TF]-43563       -         SID-FIT202-[L2TF]-43563       -         SID-FIT202-[L2TF]-43563       -         Image: structure of the structure of the struct                                                                                                    |                                         | Nisofat II<br>bit202<br>tiloon<br>刷新(H)<br>IP 地址表列表                                                                                             | Localhost<br>Localhost<br>Localhost<br>已选会话<br>表(B)                                                                                                    | 1 / 1<br>1 / 1<br>1 / 1                                                                                                    | 0,01,03,03,00<br>2,760,027,826<br>3,248,185,176                                                                                                    | 16, 560, 045<br>11, 970, 965 ↓<br>IP 表(P)<br>关闭(X)                                                                                                    |
| isto-file([12TP]-43563]         SID-file([12TP]-43563]         会话操作         会话信息(I)         断开(I)         真它管理任务         Implies         MAC 地址表列表(A)         (e->RemoteSession)         tmp2 = ZeroMalloc(<br>UniFormat(tmp2, M4         icon = ICO_VPN;<br>free_tmp2 = true;         se         if (StrLen(e->Remote<br>{<br>tmp2 = _UU("SN                                                                                                    |                                         | 新にな<br>tiloon<br>刷新(H)<br>IP 地址表列提                                                                                                    | Localhost<br>已选会语<br>表(B)                                                                                                    | 1/1<br>1/1                                                                                                    | 3,248,185,176<br>已选会话的                                                                                                    | (),000,000<br>11,970,965<br>▶<br>IP 表(P)<br>关闭(X)                                                                                                    |
| <pre>introva (Enry 4000   中<br/>c<br/>c<br/>c<br/>c<br/>c<br/>c<br/>c<br/>c<br/>c<br/>c<br/>c<br/>c<br/>c</pre>                                                                                                    |                                         | 刷新(R)<br>IP 地址表列提                                                                                                    |                                                                                                    | 的 MAC 表(M)                                                                                                    | - 已选会话的                                                                                                    | x, 510, 500 ▼                                                                                                    |
| <pre>会话操作</pre>                                                                                                    |                                         | 刷新(R)<br>IP 地址表列表                                                                                                    | 已选会语<br>表(B)                                                                                                    | 的 MAC 表(M)                                                                                                    | 已选会话的                                                                                                    | IP 表(P)<br>关闭(X)                                                                                                    |
| <pre>self#IF<br/>会话信息(I) 断开(I<br/>电它管理任务<br/>MAC 地址表列表(A)<br/>(e-&gt;RemoteSession)<br/>(mp2 = ZeroMalloc(<br/>UniFormat(tmp2, MA<br/>Icon = ICU_VPN;<br/>free_tmp2 = true;<br/>se<br/>if (StrLen(e-&gt;Remo<br/>{<br/>tmp2 = _UU("SN</pre>                                                                                                    |                                         | 刷新(H)<br>IP 地址表列表                                                                                                    | 已选会话<br>表(B)                                                                                                    | 的 MAC 表(M)                                                                                                    | 已选会话的                                                                                                    | IP 表(P)<br>关闭(X)                                                                                                    |
| <pre>其它管理任务<br/>MAC 地址表列表(A)<br/>(e-&gt;RemoteSession)<br/>tmp2 = ZeroMalloc(<br/>UniFormat(tmp2, MA<br/>icon = ICO_VPN;<br/>free_tmp2 = true;<br/>se<br/>if (StrLen(e-&gt;Remote<br/>{<br/>tmp2 = _UU("SN</pre>                                                                                                    |                                         | IP 地址表列表                                                                                                    | 轰(B)                                                                                                    |                                                                                                    |                                                                                                    | 关闭(X)                                                                                                    |
| <pre>if (StrLen(e-&gt;Remo {     tmp2 = _UU("SN</pre>                                                                                                    | MAX_SIZ                                 | ZE);<br>, _UU("S                                                                                                    | SM_SESS_RE                                                                                                    | MOTE"), e                                                                                                    | ->RemoteHo                                                                                                    | stname);                                                                                                    |
| <pre>if (StrLen(e-&gt;Remo {     tmp2 = _UU("SN</pre>                                                                                                    |                                         |                                                                                                    |                                                                                                    |                                                                                                    |                                                                                                    |                                                                                                    |
| }<br>else<br>{<br>tmp2 = ZeroMal                                                                                                    | teHostr                                 | name) ==<br>LOCAL");                                                                                                    | 0)                                                                                                    |                                                                                                    |                                                                                                    |                                                                                                    |
| UniFormat(tmp2<br><u>free_tmp2 - tr</u><br>}                                                                                                    | loc(MA)                                 | (_SIZE);                                                                                                    |                                                                                                    |                                                                                                    |                                                                                                    |                                                                                                    |

×

StrToUni(tmp3, sizeof(tmp3), e->Username);

```
StrToUni(tmp4, sizeof(tmp4), e->Hostname);
if (a >LinkModa)
```

UniStrCpy(tmp5, sizeof(tmp5), \_UU("SM\_SESS\_LINK\_TCP"));

```
UniToStr3(tmp6, sizeof(tmp6), e->PacketSize);
UniToStr3(tmp7, sizeof(tmp7), e->PacketNum);
```

```
UniToStru(tmp8, e->VLanId);
```

icon = ICO\_SWITCH;

StrToUni(tmp3, sizeof(tmp3), e->Username);

StrToUni(tmp4, sizeof(tmp4), e->Hostname);
if (e->LinkMode)

UniStrCpy(tmp4, sizeof(tmp4), \_UU("SM\_SESS\_LINK\_HOSTNAME

else if (e->SecureNATMode)

| 会话名                     | VLAN ID | 位置   | 用户名        | 源主机名称     | TCP 连接     | 传输字节              | 传输数据包           |
|-------------------------|---------|------|------------|-----------|------------|-------------------|-----------------|
| SID-LOCALBRIDGE-1       | -       | 本地会话 | Local B    | 以太网桥      | 无          | 57, 299, 821,     | 73, 245, 138, 6 |
| SID-WANGSHUAIPENG-21119 | -       | 本地会话 | wangshu    | localhost | 2/2        | 7, 086, 993, 871  | 57, 106, 908    |
| SID-BIT-21724           | -       | 本地会话 | bit        | localhost | 2/2        | 6, 842, 732, 800  | 52, 988, 732    |
| SID-315-28530           | -       | 本地会话 | 315        | localhost | 2/2        | 5, 915, 450, 629  | 45, 148, 792    |
| SID-WANGSHUAIPENG-28780 | -       | 本地会话 | wangshu    | localhost | 2/2        | 8,071,439,025     | 52, 786, 079    |
| SID-315-[L2TP]-35153    | -       | 本地会话 | 315        | localhost | 1 / 1      | 599, 409, 056     | 746, 212, 944   |
| SID-315-[L2TP]-35379    | -       | 本地会话 | 315        | localhost | 1 / 1      | 1, 357, 640, 9    | 1, 473, 391, 38 |
| SID-315-[L2TP]-38459    | -       | 本地会话 | 315        | localhost | 1 / 1      | 3, 429, 708, 039  | 19, 033, 060    |
| SID-WANGSHUAIPENG-39767 | -       | 本地会话 | wangshu    | localhost | 2/2        | 1, 977, 323, 407  | 14, 354, 342    |
| SID-BIT-40695           | -       | 本地会话 | bit        | localhost | 2/2        | 2, 850, 030, 911  | 16, 542, 522    |
| SID-2120170145-[L2TP]   | -       | 本地会话 | 2120170145 | localhost | 1 / 1      | 9, 566, 629, 875  | 21, 194, 515    |
| SID-BIT-40807           | -       | 本地会话 | bit        | localhost | 2/2        | 2, 535, 897, 791  | 12, 878, 563    |
| SID-BIT-41128           | -       | 本地会话 | bit        | localhost | 2/2        | 6, 311, 509, 772  | 17, 790, 750    |
| SID-315-41766           | -       | 本地会话 | 315        | localhost | 2/2        | 83, 609, 314, 596 | 107, 975, 479   |
| SID-XIAOQIANVPN-42963   | -       | 本地会话 | xiaoqia    | localhost | 2/2        | 6, 673, 563, 307  | 10, 588, 082    |
| SID-BIT202-[L2TP]-43287 | -       | 本地会话 | bi t202    | localhost | 1 / 1      | 2, 760, 027, 826  | 8, 560, 045     |
| SID-TILOON-[L2TP]-43563 | -       | 本地会话 | tiloon     | localhost | 1 / 1      | 3, 248, 185, 176  | 11, 970, 965    |
|                         |         |      |            |           |            |                   |                 |
|                         |         |      |            |           |            |                   |                 |
|                         |         |      |            |           |            |                   |                 |
| 会话信息(I)                 | 断开(D)   |      | 刷新(H)      | 已选会话的     | う MAC 表(M) | 已选会话的             | IP 表(P)         |

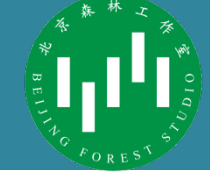

#### for (i = 0;i < t.NumSession;i++)</pre>

```
RPC_ENUM_SESSION_ITEM *e = &t.Sessions[i];
wchar_t tmp1[MAX_SIZE];
wchar_t *tmp2;
wchar_t tmp3[MAX_SIZE];
wchar_t tmp4[MAX_SIZE];
wchar_t tmp5[MAX_SIZE];
wchar_t tmp6[MAX_SIZE];
wchar_t tmp7[MAX_SIZE];
wchar_t tmp8[MAX_SIZE];
bool free_tmp2 = false;
UINT icon;
```

```
StrToUni(tmp1, sizeof(tmp1), e->Name);
```

```
tmp2 = _UU("SM_SESS_NORMAL");
icon = ICO_VPN;
if (s->p->ServerType != SERVER_TYPE_STANDALONE)
```

if (e->RemoteSession)

#### 搜索RPC\_ENUM\_SESSION\_ITEM PacketSize

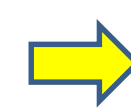

// Enumeration items of session
struct RPC\_ENUM\_SESSION\_ITEM

char Name[MAX SESSION NAME LEN + 1]; bool RemoteSession; char RemoteHostname[MAX HOST NAME LEN + 1]; char Username[MAX\_USERNAME\_LEN + 1]; UINT Ip; IP ClientIP; char Hostname[MAX HOST NAME LEN + 1]; UINT MaxNumTcp; UINT CurrentNumTcp; UINT64 PacketSize; bool LinkMode; bool SecureNATMode: bool BridgeMode; bool Layer3Mode; bool Client BridgeMode; bool Client\_MonitorMode; UINT VLanId: UCHAR UniqueId[16]; bool IsDormantEnabled; bool IsDormant; UINT64 LastCommDormant; UINT64 CreatedTime; UINT64 LastCommTime;

// Session name // Remote session // Remote server name // User name // IP address (IPv4) // IP address (IPv4 / IPv6) // Host name // Maximum number of TCP connections // Number of currentl TCP connections // Packet size // Number of packets // Link mode // SecureNAT mode // Bridge mode // Laver 3 mode // Client is bridge mode // Client is monitoring mode // VLAN ID // Unique ID // Is the dormant state enabled // Is in the dormant state // Last comm interval in the dormant state // Creation date and time // Last communication date and time

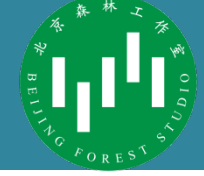

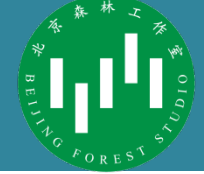

- 我们当然可以自己写一个函数解析这个类型中的内容并输 出到字符串上
- 但这个类型一定有别的地方在用它

| 项目            |                               |  |
|---------------|-------------------------------|--|
| 客户端 IP 地址     | 10. 15. 9. 208                |  |
| 客户端名称         | localhost                     |  |
| 用户名(认证)       | 315                           |  |
| 用户名(数据库)      | 315                           |  |
| VLAN ID       |                               |  |
| 服务端产品名称       | SoftEther VPN Server (64 bit) |  |
| 服务端版本         | 4.29                          |  |
| 服务端内部标号       | Build 9680                    |  |
| 连接开始时间        | 2019年11月29日(星期五) 13点32分15秒    |  |
| 首次会话建立时间      | 2019年11月29日(星期五) 13点32分15秒    |  |
| 当前会话建立时间      | 2019年11月29日(星期五) 13点32分15秒    |  |
| 半双工 TCP 连接模式  | 否(全双工模式)                      |  |
| VoIP / QoS 功能 | 已启用                           |  |
| TCP 连接数       | 2                             |  |
| ICP 连接数最大值    | 2                             |  |
| 加密            | 已启用(算法: AES128-SHA)           |  |
| 使用压缩          | 否(不压缩)                        |  |
| 物理底层协议        | Standard TCP/IP (IPv4)        |  |
| 支持 VDP 加速     | 否                             |  |

# 复用代码

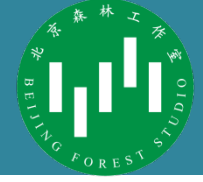

| -> p                                                                                                    | Aa Abi _*                                                                                                    |                                                                                                    |
|----------------------------------------------------------------------------------------------------|----------------------------------------------------------------------------------------------------|----------------------------------------------------------------------------------------------------|
| Replace                                                                                                    | AB 🗂 void II                                                                                                    | PToStr32( <b>char</b> *str, UINT size, <mark>UINT ip</mark> );                                                                                                    |
| 528 results in 26 files<br>528 results in 26 files<br>538 results in 26 files<br>548 results in 26 files<br>548 results in 26 files<br>548 results in 26 files<br>548 results in 26 files<br>548 results in 26 files<br>548 results in 26 files<br>548 results in 26 files<br>548 results in 26 files<br>548 results in 26 files<br>548 results in 26 files<br>558 results in 26 files<br>558 results in 26 fil | SEARCH U =x<br>IPTOStr Aa Abi                                                                                                    | <pre>   C Network.h ×   Mayaqua &gt; C Network.h &gt; ② IPToStr(char *, UINT, IP *)   1122 void InitDnsCache(); </pre>                                                                                                    |
| Check(hWnd, R_IPV6, IsIP6(&ac->IpAddress));<br>if (IsIP4(&ac->IpAddress))<br>IpSet(hWnd, E_IP, IPToUINT(&ac->IpAddress));<br>IPToStr(tmp, sizeof(tmp), &ac->IpAddress);<br>if (IsIP4(&ac->IpAddress))<br>IPToUniStr32(tmp1, sizeof(tmp1), e->IpAddress);<br>IPToStr(str, sizeof(str), &e->IpV6);<br>IPToStr(str, sizeof(str), &e->IpV6);<br>IPToStr(str, sizeof(str), &e->IpV6);                                                                                                    | Replace     AB       247 results in 33 files     [PToStr(ip_str, sizeof(ip_str), ip);       IPToStr(name, size, ip);     [PToStr(mp, sizeof(tmp), ip);       IPTOStr32(tmp, sizeof(tmp), ip);     void IPToStr32(char *str, UINT size, UINT ip)       IPToStr(str, size, & kip_st);     void IPToStr4or6(char *str, UINT size, UINT ip_4_uint, IPToStr(str, size, & kip);       void IPToStr(char *str, UINT size, IP *ip)     IPToStr6(str, size, ip);                                                                                                    | <pre>1123 void FreeDnsCache();<br/>1124 void LockDnsCache();<br/>1125 void UnlockDnsCache():<br/>Enumeration items of session<br/>ruct RPC_ENUM_SESSION_ITEM<br/>char Name[MAX_SESSION_ITEM<br/>char Name[MAX_SESSION_NAME_LEN + 1]; // Session name<br/>bool RemoteSession; // Remote session<br/>char RemoteHostname[MAX_HOST_NAME_LEN + 1]; // Remote server n<br/>char Username[MAX_USERNAME_LEN + 1]; // User name<br/>UINT Ip; // IP address (IPv.<br/>IP ClientIP; // IP address (IPv.<br/>char Hostname[MAX_HOST_NAME_LEN + 1]; // Host name</pre> |
|                                                                                                    | <pre>void PTOStr4(char *str, UINT size, IP *ip) PTOStr(str, size, mask); PTOStr(ipstr, sizeof(ipstr), &amp;us-&gt;IpAddress); PTOStr(ipstr, sizeof(ipstr), &amp;us-&gt;IpAddress); PTOStr(ipstr, sizeof(ipstr), &amp;us-&gt;IpAddress); PTOStr(ip_str, sizeof(ip,str), &amp;us-&gt;LocalIP); PTOStr(host, sizeof(host), &amp;us-&gt;LocalIP); PTOStr(host, sizeof(host)</pre> | <pre>1137 Void in formation (Struct Int_Budin Eddin, Int_Tap); 1138 bool StrToIP(IP *ip, char *str); 1139 UINT StrToIP32(char *str); 1140 UINT UniStrToIP32(wchar_t *str); 1141 void IPTOST (char *str, UINT size, IP *ip); 1142 void IPTOST (char *str, UINT size, IP *ip); 1143 void IPTOST *str, UINT size, UINT ip); 1144 void IPTOST***********************************</pre>                                                                                                    |

### 复用代码

3 5 个错误 ▲ 11 个警告 ① 0 个消息

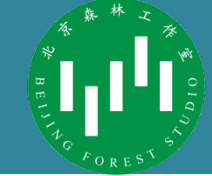

11 我们的代码 char tmp[MAX\_SIZE]; IPToStr32(tmp,sizeof(tmp),e->Ip); 需要注意StrToUni StrToUni(tmp4, sizeof(tmp4), tmp);

// 原代码 // StrToUni(tmp4, sizeof(tmp4), e->Hostname);

#### 错误列表

|   | 1 3 | 说明<br>warning LINK4221: no public symbols tound; archive member will be inaccessible          | 文件<br>преауэг.пр | 行    |
|---|-----|-----------------------------------------------------------------------------------------------|------------------|------|
| Δ | 4   | warning LNK4221: no public symbols found; archive member will be inaccessible                 | libeay32.lib     |      |
| Δ | 5   | warning LNK4221: no public symbols found; archive member will be inaccessible                 | libeay32.lib     |      |
| Δ | 6   | warning LNK4221: no public symbols found; archive member will be inaccessible                 | libeay32.lib     |      |
| Δ | 7   | warning INK4221: no public symbols found: archive member will be inaccessible                 | libeay32.lib     | —    |
| 8 | 8   | error C2143: syntax error : missing ';' before 'type'                                         | SM.c             | 9480 |
| × | 19  | error C2065: 'tmp': undeclared identifier 从顶至下,该个解决问题                                         | SM.c             | 9481 |
| Δ | 10  | warning C4047: 'function' : 'char *' differs in levels of indirection from 'int'              | SM.c             | 9481 |
| Δ | 11  | warning C4024: 'IPToStr32': different types for formal Micer Professory Chudio编译程序时必须把变量的吉明放在 | 前面               | 9481 |
| 8 | 12  |                                                                                               | SM.c             | 9481 |
| 8 | 13  | error C2065: 'tmp' : undeclared identifier                                                    | SM.c             | 9482 |
| Δ | 14  | warning C4047: 'function' : 'char *' differs in levels of indirection from 'int'              | SM.c             | 9482 |
| Δ | 15  | warning C4024: 'StrToUni' : different types for formal and actual parameter 3                 | SM.c             | 9482 |
| R | 16  | fatal error LNK1181: cannot open input file ' \tmp\lib\win32 release\cedar lib'               | vonsmar          |      |

// 我们的代码 IPToStr32(tmp,sizeof(tmp),e->Ip); StrToUni(tmp4, sizeof(tmp4), tmp); // 原代码 // StrToUni(tmp4, sizeof(tmp4), e->Hostname);

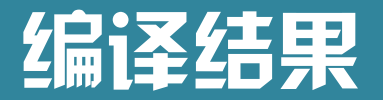

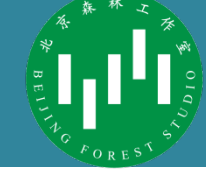

 $\times$ 

#### 💦 管理会话- VPN

其它管理任务

虚拟 HUB "VPN"当前有以下 VPN 会话。

| 会话名                            | VLAN ID | 位置   | 用户名           | 源主机名称         | TCP 连接  | 传输字节              | 传输数据[ ^       |
|--------------------------------|---------|------|---------------|---------------|---------|-------------------|---------------|
| 💦 SID-ZHANGJINGQI-44884        | -       | 本地会话 | zhangjingqi   | 10.104.7.42   | 8/8     | 464, 271, 902     | 2, 285, 489   |
| ESID-ZERGLING-[L2TP]-45378     | -       | 本地会话 | zergling      | 10.52.24.129  | 1/1     | 1, 250, 552, 465  | 1,578,359     |
| ESID-ZERGLING-[L2TP]-45250     | -       | 本地会话 | zergling      | 10.52.207.252 | 1/1     | 10, 840, 982, 732 | 15, 275, 39   |
| SID-XIAOQIANVPN-42963          | -       | 本地会话 | xi aoqi anvpn | 10.111.8.31   | 2/2     | 7, 773, 132, 254  | 12, 592, 47   |
| <b>ESID-WUZHE-[L2TP]-45258</b> | -       | 本地会话 | wuzhe         | 10.63.197.218 | 1/1     | 86, 257, 224      | 449, 315      |
| ESID-WUZHE-[L2TP]-45331        | -       | 本地会话 | wuzhe         | 10.63.177.225 | 1 / 1   | 1, 186, 775, 421  | 1, 594, 118   |
| 🚼 SID-WANGXIAOYU-[L2TP]        | -       | 本地会话 | wangxiaoyu    | 10.104.0.155  | 1/1     | 7, 173, 961, 690  | 13, 830, 62   |
| ESID-WANGSHUAIPENG-44281       | -       | 本地会话 | wangshuaipeng | 10.15.9.9     | 32 / 32 | 25, 505, 415, 510 | 36, 587, 00   |
| 🚼 SID-WANGSHUAIPENG-39767      | -       | 本地会话 | wangshuaipeng | 10.15.9.167   | 2/2     | 2, 128, 930, 493  | 15, 574, 07   |
| 🚼 SID-WANGSHUAIPENG-21119      | -       | 本地会话 | wangshuaipeng | 10.15.9.12    | 2/2     | 7, 233, 892, 533  | 58, 320, 89   |
| 🚼 SID-WANGSHUAIPENG-28780      | -       | 本地会话 | wangshuaipeng | 10.15.8.247   | 2/2     | 8, 274, 902, 622  | 54, 261, 79   |
| ESID-WANG123-[L2TP]-45397      | -       | 本地会话 | wang123       | 10.104.2.240  | 1/1     | 252, 257, 311     | 395, 516      |
| ESID-TILOON-[L2TP]-45337       | -       | 本地会话 | tiloon        | 10.62.139.17  | 1/1     | 4, 034, 414, 543  | 4, 364, 040   |
| ESID-TILOON-[L2TP]-45306       | -       | 本地会话 | tiloon        | 10.30.20.94   | 1/1     | 617, 397, 263     | 1,604,589     |
| 🚼 SID-TIANMAO-[L2TP]-45421     | -       | 本地会话 | tianmao       | 10.62.186.37  | 1/1     | 13, 825, 294      | 20, 343       |
| <b>SID-TEST-[L2TP]-45402</b>   | -       | 本地会话 | test          | 10.63.27.22   | 1/1     | 613, 398, 115     | 704, 961      |
| <b>SID-TEST-[L2TP]-44849</b>   | -       | 本地会话 | test          | 10.30.20.119  | 1/1     | 5, 511, 322, 952  | 8, 281, 542 🗸 |
| <                              |         |      |               |               |         |                   | >             |
|                                |         |      |               |               |         |                   |               |
| 주項沫()                          |         |      |               |               |         |                   |               |
| 会话信息(I)                        | 断开(D)   |      | 刷新(H)         | 已选会话的 MAC 表   | (M)     | 已选会话的 IP W        | 表(P)          |

关闭(X)

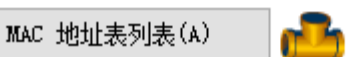

IP 地址表列表(B)

### 复用代码

// Initialize

void SmSessionDlgInit(HWND hWnd, SM\_HUB \*s)

```
// Validate arguments
if (hWnd == NULL || s == NULL)
{
    return;
}
SetIcon(hWnd, 0, ICO_VPN);
FormatText(hWnd, 0, s->HubName);
```

```
FormatText(hWnd, S_TITLE, s->HubName);
```

```
LvInit(hWnd, L_LIST);
```

```
LvInsertColumn(hWnd, L_LIST, 0, _UU("SM_SESS_COLUMN_1"
                                                        176);
LvInsertColumn(hWnd, L_LIST, 1, UU("SM_SESS_COLUMN_8")
                                                       58);
LvInsertColumn(hWnd, L_LIST, 2, _UU("SM_SESS_COLUMN_2")
                                                       62);
LvInsertColumn(hWnd, L LIST, 3, UU("SM SESS COLUMN 3")
                                                       78);
LvInsertColumn(hWnd, L_LIST, 4, _UU("SM_SESS_COLUMN_4")
                                                      122);
LvInsertColumn(hWnd, L_LIST, 5, UU("SM_SESS_COLUMN_5")
                                                      68);
LvInsertColumn(hWnd, L LIST, 6, UU("SM SESS COLUMN 6") 100);
LvInsertColumn(hWnd, L_LIST, 7, UU("SM_SESS_COLUMN_7")
                                                        100);
LvSetStyle(hWnd, L_LIST, LVS_EX_GRIDLINES);
```

```
if (s->p->ServerType == SERVER_TYPE_FARM_CONTROLLER && GetCapsBo
```

Show(hWnd, S\_FARM\_INFO\_1);
Show(hWnd, S\_FARM\_INFO\_2);

SmSessionDlgRefresh(hWnd, s);

| ٩  | File   | Edit                  | Selection                      | View              | Go             | Debug      | Terminal    | Help                |            |
|----|--------|-----------------------|--------------------------------|-------------------|----------------|------------|-------------|---------------------|------------|
| Ç  | 2      | EARCH                 |                                |                   |                |            | U           | ≣×                  | ð          |
| ρ  | ſ      | SM_SE<br>Replac       | iss_columi                     | N_4               |                |            |             | Aa <u>Abl</u><br>AB | •*<br>喬    |
| jo |        | •<br>9 resuli<br>≣ st | ts in 9 files<br>rtable_cn.stl | b bin\hi          | amcore         |            |             |                     |            |
|    |        | SM_                   | SESS_COLU                      | MN_4              |                | 源主         | 机名称         | en<br>C             | ×          |
| Ì  | ~      | ≣ st<br>SM_           | rtable_en.st<br>SESS_COLU      | b bin\h<br>MN_4   | amcore         | Source H   | lost Name   |                     | 1          |
| -0 | Ĭ      | ≣ st<br>SM_           | rtable_ja.stb<br>SESS_COLU     | ) bin∖ha<br>MN_4  | mcore          | 接続元ホ       | スト名         |                     | 1          |
| ₽  | Ĭ      | ≣ st<br>SM_           | rtable_ko.st<br>SESS_COLU      | b bin\h<br>MN_4 { | amcore<br>견결되· | :<br>는 호스트 | 이름          |                     | 1          |
|    | $\sim$ | ≣ st                  | rtable_ru.stl                  | o bin\ha          | amcore         |            |             |                     | 1          |
|    |        | SM_                   | SESS_COLU                      | MN_4              |                | Source H   | lost Name   |                     |            |
|    | ~      | ≣ st                  | rtable_tw.st                   | b bin\h           | amcore         |            |             |                     | 1          |
|    |        | SM_                   | SESS_COLU                      | MN_4              |                | 源主機名       | 稱稱          |                     | _          |
|    | ~      | CC                    | ommand.c                       | Cedar             | _              |            |             |                     | 1          |
|    |        | CtIn                  | sertColumn                     | (ct, _UU          | ("SM_          | SESS_COL   | .UMN_4"), 1 | alse);              |            |
|    | Ň      | C SI                  | M.C Cedar                      | des a const       |                |            | CNA 6566 6  |                     | 1          |
|    |        | LVIN                  | sertColumn                     | (nvvna,           | L_LIST         | , 4, _00(" | SM_SESS_C   | OLUMIN              | _4"), .    |
|    | Ĭ      | = V                   | nsingilinap                    | C C O O           | pp@ci          |            | CNA SESS (  |                     | 1 42       |
|    |        | 0000                  | 2004 (1                        | 0                 | BBWEI          | FOFICH     | SIVI_3E35_0 | LOLUIVIN            | <u>4</u> : |
|    |        |                       |                                |                   |                |            |             |                     |            |

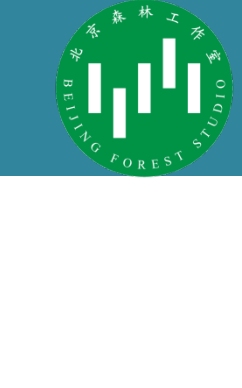

|          | 🗏 strtab | le_cn.stb ×                       |                     |
|----------|----------|-----------------------------------|---------------------|
| c        | bin > ha | mcore > ≣ strtable_cn.stb         |                     |
|          | 1428     | SM LINK STATUS ERROR              | 错误 %u:%s            |
| <b>b</b> | 1429     | SM LINK STATUS ONLINE             | 在线 (已建立)            |
| •        | 1430     | SM LINK POLICY GROUP              | 级联连接设置              |
|          | 1431     | SM_LINK_POLICY_CAPTION            | 安全策略设置适用于级联会话       |
|          | 1432     | SM_LINK_CONNECTING                | 连接处理中               |
| <        | 1433     | SM_LINK_SAVE_ONLINE               | 级联连接设置 "%s" 被改变,但因为 |
|          | 1434     | SM_LINK_DELETE_MSG                | 是否确定删除级联连接 "%s" ?   |
|          | 1435     | SM_LINK_OFFLINE_MSG               | 目前级联 "%s" 是活跃的。是否要断 |
|          | 1436     | SM_LINK_STATUS_CAPTION            | 级联连接 "%s" 的连接状态     |
|          | 1437     | SM_LOG_SWITCH_0                   | 无切换                 |
|          | 1438     | SM_LOG_SWITCH_1                   | 每秒切换                |
|          | 1439     | SM_LOG_SWITCH_2                   | 每分钟切换               |
|          | 1440     | SM_LOG_SWITCH_3                   | 每小时切换               |
|          | 1441     | SM_LOG_SWITCH_4                   | 每天切换                |
|          | 1442     | SM_LOG_SWITCH_5                   | 每月切换                |
|          | 1443     | <pre>SM_SESS_DISCONNECT_MSG</pre> | 是否确定断开会话 "%S" ?     |
|          | 1444     | SM_SESS_COLUMN_1                  | 会话名                 |
|          | 1445     | SM_SESS_COLUMN_2                  | 位置                  |
|          | 1446     | SM_SESS_COLUMN_3                  | <u>用户名</u>          |
|          | 1447     | SM_SESS_COLUMN_4                  | 源主机名称               |
|          | 1448     | SM_SESS_COLUMN_5                  | TCP 连接              |
| ),       | 1449     | SM_SESS_COLUMN_6                  | 传输字节                |
|          | 1450     | SM_SESS_COLUMN_7                  | 传输数据包               |
| ?        | 1451     | SM_SESS_COLUMN_8                  | VLAN ID             |
|          | 1452     | SM_SESS_NORMAL                    | 本地会话                |
|          | 1453     | SM_SESS_LOCAL                     | 本地会话                |
|          | 1454     | SM_SESS_LOCAL_2                   | %s 上                |
|          | 1455     | SM_SESS_REMOTE                    | %s 上                |
|          | 1456     | CM CECC I TNV                     | 914 811 (午 1字       |

strtable\_cn.stb - src - Visual Studio Code

# 复用代码

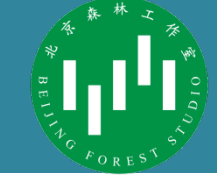

|   | ≣ strtab     | ole_cn.stb ×                                         |                                            |            |                                        |                                |
|---|--------------|------------------------------------------------------|--------------------------------------------|------------|----------------------------------------|--------------------------------|
|   | bin > ha     | amcore > ≣ strtable_cn.stb                           |                                            |            |                                        |                                |
|   | 1451         | SM_SESS_COLUMN_8                                     |                                            | > 客户端      | Aa <u>Abi</u> <sub>∎</sub> * 57 of 282 | $\uparrow \ \downarrow \equiv$ |
|   | 1452<br>1453 | SM_SESS_NORMAL<br>SM_SESS_LOCAL                      | 本地会话<br>本地会话                               |            |                                        |                                |
|   | 1454<br>1455 | SM_SESS_LOCAL_2                                      | %s 上<br>%s ト                               |            |                                        |                                |
| ļ | 1455         | SM_SESS_LINK                                         | 级联连接                                       |            |                                        |                                |
|   | 1457<br>1458 | SM_SESS_LINK_HOSTNAME<br>SM SESS LINK TCP            | 虚拟主机<br>无                                  |            |                                        |                                |
|   | 1459         | SM_SESS_SNAT                                         | SecureNAT 会话                               |            |                                        |                                |
|   | 1460<br>1461 | SM_SESS_SNAT_HOSTNAME<br>SM_SESS_SNAT_TCP            | 虚拟主机<br>无                                  |            |                                        |                                |
|   | 1462         | SM_SESS_BRIDGE                                       | 本地网桥会话<br>[1] 大网桥                          |            |                                        |                                |
|   | 1463         | SM_SESS_LAYER3_HOSTNAME                              | 虚拟 3 层交换机                                  |            |                                        |                                |
|   | 1465<br>1466 | SM_SESS_BRIDGE_TCP<br>SM_SESS_STATUS_CAPTION         | 无<br>"%S" VPN 会话的状态                        |            |                                        |                                |
|   | 1467         | SM_SESS_STATUS_USERNAME                              | 用户名 (认证)                                   |            |                                        |                                |
|   | 1468<br>1469 | SM_SESS_STATUS_REALUSER<br>_SM_SESS_STATUS_GROUPNAME | 用尸名(数据库)<br>用户组名                           |            |                                        |                                |
|   | 1470         | ₽M_CLIENT_IP                                         | 客户端 IP 地址                                  |            |                                        |                                |
|   | 1471         | SM_NODE_CLIENT_NAME                                  | 各户端石标<br><mark>客户端</mark> 产品名称 (报告的)       |            |                                        |                                |
|   | 1473<br>1474 | SM_NODE_CLIENT_VER                                   | <mark>客户端</mark> 版本 (报告的)<br>客户端内部标号 (报告的) | LvInit(hWn | a, L_LISI);<br>lump(bWpd   LITST       | а ш                            |
|   | 1475         | SM_NODE_SERVER_NAME                                  | 服务端产品名(报告的)                                | LvInsertCo | lumn(hWnd, L LIST                      | , 0, _00<br>, 1, UU            |
|   | 1476         | SM_NODE_SERVER_VER                                   | 服务端版本 (报告的)<br>四夕辿山初生日 /把生め、               | LvInsertCo | lumn(hWnd, L_LIST                      | , 2, _UU                       |
|   |              |                                                      |                                            | LvInsertCo | lumn(hWnd, L LTST                      | 3                              |

| LVINIt(NWNA, L_LIST);  |         |    |                                           |  |  |  |  |  |  |  |  |
|------------------------|---------|----|-------------------------------------------|--|--|--|--|--|--|--|--|
| LvInsertColumn(hWnd, L | _LIST,  | 0, | _UU("SM_SESS_COLUMN_1"), 176);            |  |  |  |  |  |  |  |  |
| LvInsertColumn(hWnd, L | _LIST,  | 1, | _UU("SM_SESS_COLUMN_8"), 58);             |  |  |  |  |  |  |  |  |
| LvInsertColumn(hWnd, L | L_LIST, | 2, | _UU("SM_SESS_COLUMN_2"), 62);             |  |  |  |  |  |  |  |  |
| LvInsertColumn(hWnd, L | _LIST,  | З, | <pre>UUU("SM_SESS_COLUMN_3"), 78);</pre>  |  |  |  |  |  |  |  |  |
| LvInsertColumn(hWnd, L | L_LIST, | 4, | _UU("SM_CLIENT_IP"), 122);                |  |  |  |  |  |  |  |  |
| LvInsertColumn(hWnd, L | _LIST,  | 5, | _ <del>5"_SM_SESS_COLUMN_</del> 5"), 68); |  |  |  |  |  |  |  |  |
| LvInsertColumn(hWnd, L | _LIST,  | 6, | _UU("SM_SESS_COLUMN_6"), 100);            |  |  |  |  |  |  |  |  |
| LvInsertColumn(hWnd, L | _LIST,  | 7, | _UU("SM_SESS_COLUMN_7"), 100);            |  |  |  |  |  |  |  |  |
|                        |         |    |                                           |  |  |  |  |  |  |  |  |

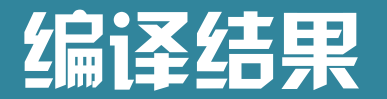

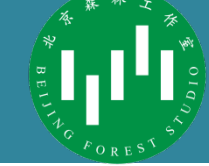

🚼 管理会话- VPN

虚拟 HUB "VPN"当前有以下 VPN 会话。

.

位置 客户端 IP 地址 ^ 会话名 传输字节 传输数据包 VLAN ID 用户名 TCP 连接 以太网桥 本地会话 Local B. . . 无 IN STD-LOCALBRIDGE-1 \_ 57,821,102,... 73, 948, 601, 83 SID-WANGSHUAIPENG-21119 本地会话 wangshu... 10.15.9.12 2/2 7.237.128.330 58, 345, 957 \_ 本地会话 SID-BIT-21724 bit 10.15.9.46 2/2 6,990,001,659 54, 180, 071 \_ 本地会话 SID-315-28530 315 \_ 10.15.9.208 2/2 6, 066, 125, 025 46, 389, 896 SID-WANGSHUAIPENG-28780 本地会话 \_ wangshu... 10.15.8.247 2/2 8, 279, 209, 032 54.291.897 SID-315-[L2TP]-35153 本地会话 315 10.51.145.77 1/1616, 838, 140... 770.147.590 \_ 本地会话 SID-315-[L2TP]-35379 315 1 / 11, 377, 729, 6... 1,503,909,368 \_ 10.51.3.196 本地会话 SID-WANGSHUAIPENG-39767 wangshu... 10.15.9.167 2/2 2.132.169.596 15.599.171 \_ 本地会话 SID-BIT-40695 \_ bit 10.15.9.107 2/2 3, 053, 793, 735 18,071,426 SID-2120170145-[L2TP]-... 本地会话 2120170145 10.30.60.59 1/1\_ 10, 354, 451, 002 23, 128, 905 SID-BIT-40807 本地会话 bit 10.15.8.26 2/2 2, 711, 246, 334 14, 164, 442 \_ 本地会话 SID-BIT-41128 bit 10.15.8.10 2/2 6, 672, 342, 715 19, 423, 398 \_ 本地会话 SID-315-41766 315 10.51.61.248 2/2 86, 848, 998, 498 114, 497, 805 \_ 本地会话 SID-XIAOQIANVPN-42963 \_ xiaogia... 10.111.8.31 2/2 7.776.815.191 12.618.656 SID-BIT202-[L2TP]-43287 本地会话 bit202 10.1.34.193 1 / 18, 306, 551, 521 16, 235, 398 -**SID-BIT-[L2TP]-4**3793 本地会话 bit 1 / 1-10.15.18.72 1,013,618,291 5, 312, 791 **SID-869915532-44096** 本地会话 869915532 10.1.34.196 32 / 32 791.171.812 4.567.870 -< > 会话操作 会话信息(I) 断开(D) 已洗会话的 MAC 表(M) 已洗会话的 IP 表(P) 刷新(H)

其它管理任务

MAC 地址表列表(A)

IP 地址表列表(B)

关闭(X)

Х

### /**∬**TIPs

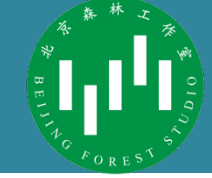

#### • 阅读源码最主要的信息来源

- 注释、文件名、变量名

#### - 从文件名大胆猜测具体功能

| 主页 共享 查看                                          | •                         |                     |                                     |                                                                                                    |          |          |          |          |           |              | ~ 🕐                    |  |  |  |  |  |
|---------------------------------------------------|---------------------------|---------------------|-------------------------------------|----------------------------------------------------------------------------------------------------|----------|----------|----------|----------|-----------|--------------|------------------------|--|--|--|--|--|
| <ul> <li>* *      <li>* SoftEther</li> </li></ul> | vPN-9e46402e6b6ee3d1eff2e | ad1d217             | 099c5de7                            | a073 > So                                                                                          | tEtherVP | 'N → src | : → Ced  | dar      | ~ Ū       | 搜索"Cedar"    | م                      |  |  |  |  |  |
| 搜索 ^                                              | 名称 ^                      |                     |                                     | 修改日期                                                                                               |          |          |          | :        | 大小        |              | ^                      |  |  |  |  |  |
| 图片                                                | C IPC.c                   |                     |                                     | 2019/8/29 1                                                                                        | 5:05     | C 源:     | 文件       |          | 41 KB     | 3            |                        |  |  |  |  |  |
| 文档                                                | C IPC.h                   |                     |                                     | 2019/8/29 1                                                                                        | 5:05     | C He     | ader 源:  | 文件       | 6 KB      | 3            |                        |  |  |  |  |  |
| 文档                                                | C Layer3.c                |                     |                                     | 2019/8/29 1                                                                                        | 5:05     | C 源:     | 文件       |          | 40 KB     | 3            |                        |  |  |  |  |  |
| 下载                                                | C Layer3.h                | <b>X</b>            | ile Edit                            | Selection                                                                                          | View     | Go De    | bua T    | erminal  | Help      |              | Nation Visual Studio   |  |  |  |  |  |
| 音乐                                                | C Link.c                  |                     | ne con                              | Selection                                                                                          | VIEW     | 00 00    | bug n    | erriniai | neip      |              | Natic - Visual Studie  |  |  |  |  |  |
| 自示                                                | C Link.h                  | Ch                  | C Nat                               | .c ×                                                                                               |          |          |          |          |           |              |                        |  |  |  |  |  |
| 吴四                                                | C Listener.c              | 6                   | E: De                               | sktop > Sofi                                                                                       | EtherVPN | N-9e4640 | )2e6b6ee | e3d1eff2 | ead1d2170 | )99c5de7a073 | > SoftEtherVPN : src : |  |  |  |  |  |
| 比电脑                                               | C Listener.h              | 0                   | 1                                   | // Soft                                                                                            | Ether    | VPN Sou  | irce Co  | ode - D  | eveloper  | Edition Ma   | ster Branch            |  |  |  |  |  |
| 3D 对象                                             | C Logging.c               | $\succ$             | 2                                   |                                                                                                    |          |          |          |          |           |              |                        |  |  |  |  |  |
| 视频                                                | C Logging.h               |                     | 3                                   |                                                                                                    |          |          |          |          |           |              |                        |  |  |  |  |  |
| 图片                                                | C Nat.c                   | J.                  | 4                                   |                                                                                                    |          |          |          |          |           |              |                        |  |  |  |  |  |
| 文档                                                | C Nat.h                   |                     | 5 // Nat.c<br>6 // User-mode Router |                                                                                                    |          |          |          |          |           |              |                        |  |  |  |  |  |
| 下载                                                | C NativeStack.c           | - <del>1</del> \$7- |                                     |                                                                                                    |          |          |          |          |           |              |                        |  |  |  |  |  |
| 音乐                                                | C NativeStack.h           | ~~                  | 8                                   | #includ                                                                                            | le "Ced  | arPch.h  | n"       |          |           |              |                        |  |  |  |  |  |
| 占而                                                | c netcfgn.h               | 0                   | 9                                   | ~~~~~~                                                                                             | ~~~~~~   |          | ~        |          |           |              |                        |  |  |  |  |  |
| 大地球会(C)                                           | C netcfgx.h               |                     | 10                                  | <pre>10 static LOCK *nat_lock = NULL;</pre>                                                        |          |          |          |          |           |              |                        |  |  |  |  |  |
| 今辺磁盘 (C:)                                         | C NM.c                    |                     | 11                                  | static                                                                                             | NAT *n   | at = NU  | JLL;     |          |           |              |                        |  |  |  |  |  |
| 本地磁盘 (D:)                                         |                           |                     | 12                                  |                                                                                                    |          |          |          |          |           |              |                        |  |  |  |  |  |
| 本地磁盘 (E:)                                         | C NVIInner.n              |                     | 13                                  | (1.52-                                                                                             |          |          |          |          |           |              |                        |  |  |  |  |  |
| ¢ −                                               |                           |                     | 14                                  | <pre>// Disconnect the connection for the NAT administrator weid NetAdminDisconnect(NDC *n)</pre>  |          |          |          |          |           |              |                        |  |  |  |  |  |
| 网络                                                |                           |                     | 16                                  | 15 Voli Nackaminisconnect(RPC *P)<br>16 {<br>17 // Validate arguments<br>18 if (r == NULL)<br>19 { |          |          |          |          |           |              |                        |  |  |  |  |  |
| 空制面板                                              | C Proto h                 |                     | 17                                  |                                                                                                    |          |          |          |          |           |              |                        |  |  |  |  |  |
| 回收站                                               | C Proto EtherIP c         |                     | 18                                  |                                                                                                    |          |          |          |          |           |              |                        |  |  |  |  |  |
| 1PP                                               | Proto EtherIP.h           |                     | 19                                  |                                                                                                    |          |          |          |          |           |              |                        |  |  |  |  |  |
| lynass                                            | C Proto IKE.c             |                     | 20 return;                          |                                                                                                    |          |          |          |          |           |              |                        |  |  |  |  |  |
| Journloads                                        | C Proto IKE.h             |                     | 21                                  | }                                                                                                  |          |          |          |          |           |              |                        |  |  |  |  |  |
| Jownoads                                          | Proto IkePacket.c         |                     | 22                                  | EndPac(n)                                                                                          |          |          |          |          |           |              |                        |  |  |  |  |  |
| jo-socks5-master                                  | Proto IkePacket.h         |                     | 23                                  | }                                                                                                  | mpc(i)   | ,        |          |          |           |              |                        |  |  |  |  |  |
| SoftEtherVPN-9e46402                              | Droto IDrocic             |                     | 25                                  |                                                                                                    |          |          |          |          |           |              |                        |  |  |  |  |  |

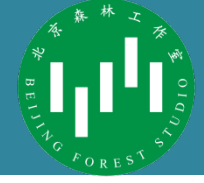

- 源码中还有很多有意思的内容
  - GUI窗口管理: 自己实现了窗口消息(CASE语句)
  - 高度的模块化:适度的抽象保证了代码的可读性和可移植,
     只需要替换的小部分操作系统相关的模块即可移植
- 总之好的代码就像一件艺术品

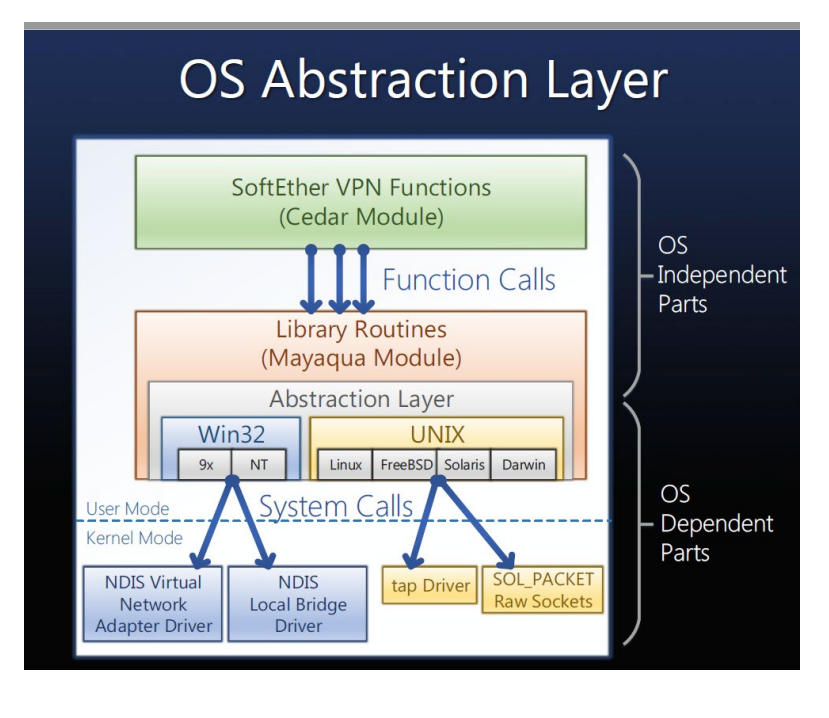

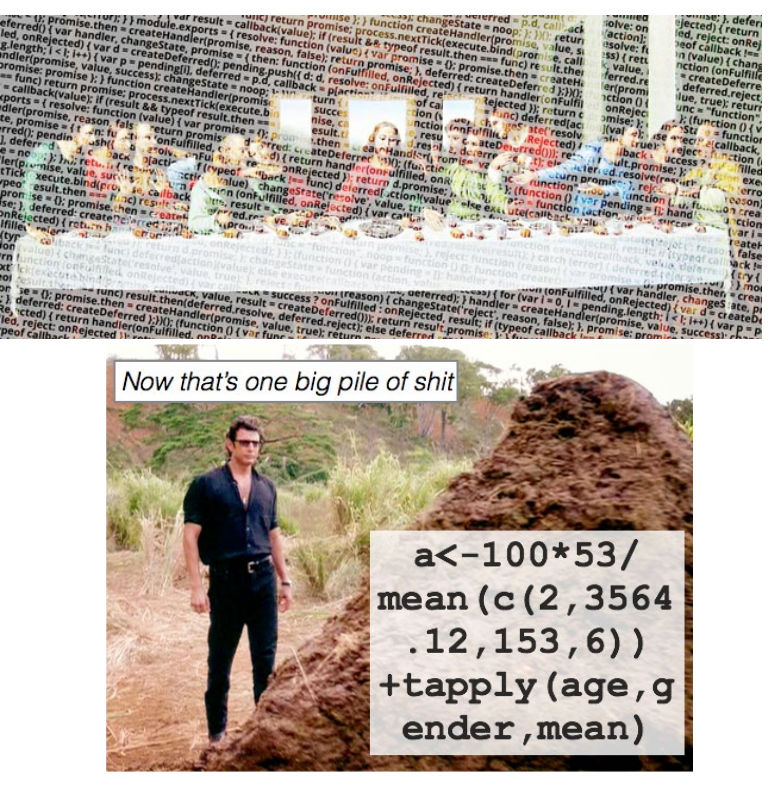

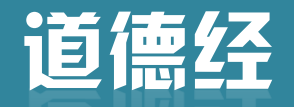

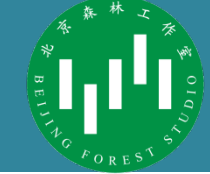

谢谢!

知人者智,自知者明。 胜人者有力,自胜者 强。知足者富。强行 者有志。不失其所者 久。死而不亡者,寿。